# 1. Руководство Winols

Руководство для начинающих ИСПОЛЬЗОВАНИЕ WINOLS.

Информация и примеры из VAG PD 1,9 для двигателя TDI.

Вы можете использовать эту карту в качестве вашего обучения с источником данных.

Далее вам понадобится программа для изучения файла (шестнадцатеричного). Одна из лучших доступна бесплатно в демо-версии от EVC на <u>www.evc.de / EN / скачать / down</u> winols ASP

Не забудьте скачать руководство с той же страницы.

Данное руководство предназначено только как основа для начинающих.

НАЧИНАЕМ C WINOLS.

На первом экране Winols выглядит следующим образом.

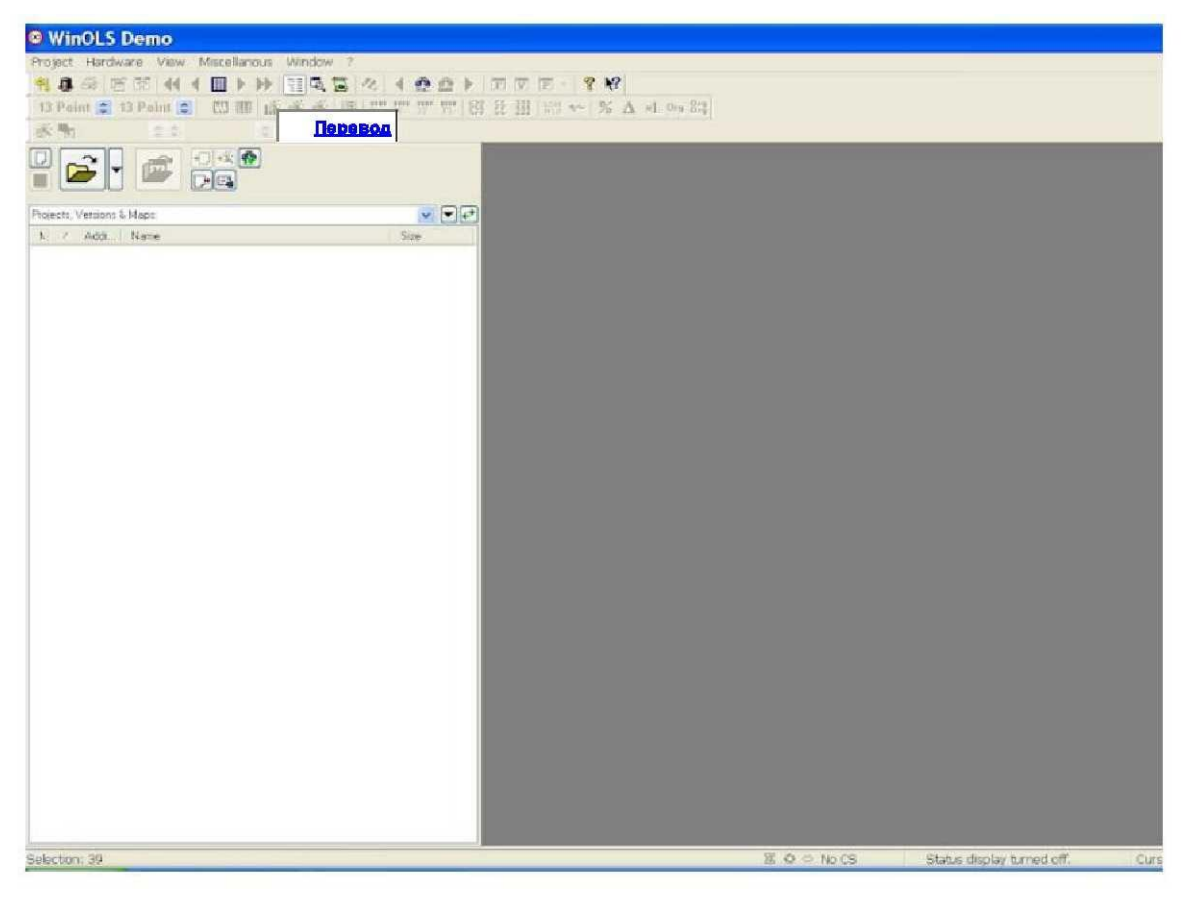

Нажмите на проект, чтобы открыть выпадающее меню, показанное ниже.

| <ul> <li>S</li> <li>S</li> <li>S</li> <li>S</li> <li>S</li> <li>S</li> <li>S</li> <li>S</li> </ul> | E -  |
|----------------------------------------------------------------------------------------------------|------|
|                                                                                                    |      |
|                                                                                                    |      |
|                                                                                                    |      |
|                                                                                                    |      |
| Size                                                                                               |      |
|                                                                                                    |      |
|                                                                                                    | Size |

Новые окна и всплывающее окно. Нажмите кнопку ОК, чтобы создать новый проект.

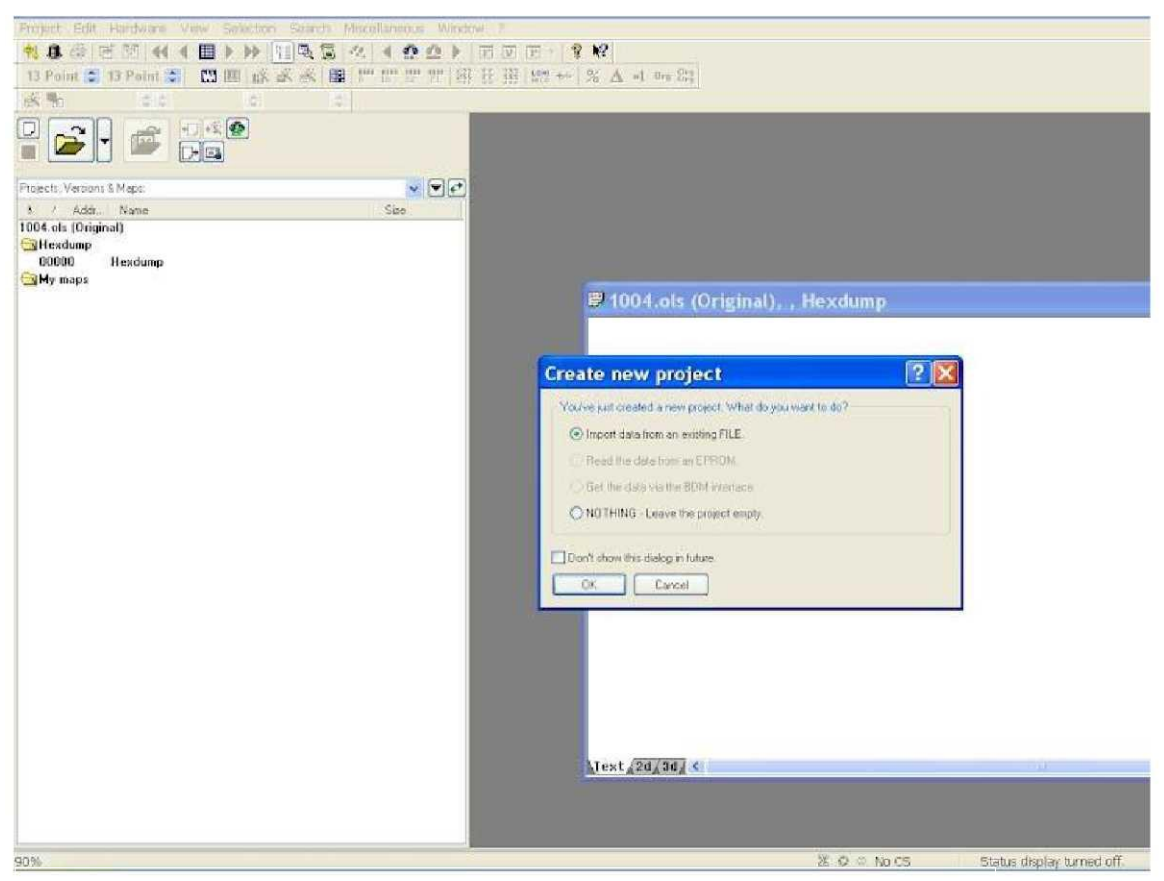

Новые всплывающие окна спросят, в каком формате ваш проект будет выглядеть. Вы

должны выбрать формат, который подходит вашему сохраненному файлу. Если у вас

есть один файл, вы, вероятно, это (Binary)

Если ваш файл выглядит как два файла, выберите второе. (Два двоичных файлов, например, Hilow).

| 02.13                                | 2 Winds G                   | uide- vegecuman                |                                                                                                    |                                                     |
|--------------------------------------|-----------------------------|--------------------------------|----------------------------------------------------------------------------------------------------|-----------------------------------------------------|
| Project Edit Hatdwarn view Selection | Search Maculaterus Window ? |                                |                                                                                                    |                                                     |
|                                      |                             |                                |                                                                                                    |                                                     |
| 13 Point 😂 13 Point 😂 🖽 🖽 🗚          | 大水 輝 112222 御月田             | 器♥ % A d 0g 器                  |                                                                                                    |                                                     |
| 8 m 44 4                             | 14                          |                                |                                                                                                    |                                                     |
|                                      |                             |                                |                                                                                                    |                                                     |
| Projects, Versions & Maps            |                             |                                |                                                                                                    |                                                     |
| A / Addi Name                        | See                         |                                | 6                                                                                                    |                                                     |
| 1004.ol: (Driginal)                  |                             |                                | File format                                                                                                    |                                                     |
| Hesdunp<br>00000 Hesdune             |                             |                                | What the format do you want to process?                                                                                                    |                                                     |
| My maps                              |                             |                                | File format                                                                                                    |                                                     |
|                                      |                             | 🖶 1004.ols (Ori                | T                                                                                                    |                                                     |
|                                      |                             | Children Charles and the state |                                                                                                    | Sully                                               |
|                                      |                             |                                | 2 binary files (HirUs)<br>OLS file, all project versions<br>encrypted DES file, all project versiona<br>Intel/Hex<br>Motorola-Hex<br>BothToGo<br>VSpare | tolo<br>tolo<br>thex<br>tol9<br>BidmitoGo<br>VSpire |
|                                      |                             |                                | file revior. File land, Caned                                                                                                    |                                                     |
|                                      |                             |                                | Code data & swep lines:                                                                                                    | Office                                              |
|                                      |                             |                                | KEY encoded (is casy put modules)                                                                                                    | iltin                                               |
|                                      |                             |                                | [15FI encoded for Senal Programming]                                                                                                    | 112                                                 |
|                                      |                             |                                | Tour last accordents to count encountered                                                                                                    |                                                     |
|                                      |                             |                                |                                                                                                    | ΠE                                                  |
|                                      |                             |                                | Concess of 2PFile                                                                                                    | seleke cherdrumises                                 |
|                                      |                             |                                | w. Course easy we can (Baccontranded)                                                                                                    |                                                     |
|                                      |                             |                                |                                                                                                    |                                                     |
|                                      |                             |                                | Cancel                                                                                                    |                                                     |
|                                      |                             | 11                             |                                                                                                    |                                                     |
|                                      |                             | Tisxt YsoYaul e                |                                                                                                    |                                                     |
|                                      |                             |                                |                                                                                                    |                                                     |
|                                      |                             |                                |                                                                                                    |                                                     |
|                                      |                             |                                |                                                                                                    |                                                     |

... ι:ib ∎∎. d ff

На следующем экране(ниже) будет стандартное окно для открытия любого файла на компьютере. Перейдите в то место, где у вас есть сохраненный файл и нажмите Открыть. Появится новый экран где Вам предоставляют подробную информацию о файле.

|                           | <u>Client:</u>        |                | ECU:             |    |               | File:             |                             |
|---------------------------|-----------------------|----------------|------------------|----|---------------|-------------------|-----------------------------|
| Vame: 🛄                   | e.g. John Q. Public 😽 | Use:           | Engine           | ~  | File:         | 1005.ols          |                             |
| licence plate             | e.g. WES-H4900        | Elements:      | .]?              | ~  | Folder:       | C:\Documents and  | l SettingsVAdminis<br>z 40) |
| Project state:            | in development 🛛 😽    | Producer:      | Bosch            | ×  | by:           | Administrator     | r.40j                       |
|                           |                       | Build:         | e g EDC16C31     | ~  | Changed:      | 06/03/2011 (16:47 | 7:40)                       |
|                           | Vehicle:              | ECU-Nr. Prod.  | e.g. 03G9060160  | SN | by:           | Administrator     |                             |
| Гуре:                     | Passenger car 😽       | ECU-Nr. ECU    | e.g. 0281012113  |    | 8-Bit sum:    | 43FA (Cpu:0000    | Eprom:0000)                 |
| Producer:                 | Audi                  | Software:      | e.g. 372668      |    |               | Reseller          |                             |
| Chassis:                  | A3 🗸                  | version:       | e.g. 0003        |    | Price:        | empty = 10        | Cred                        |
| Nodel:                    | 1.9 TDI               | Software size: | 260,200          | ~  | Project type: | e.g. Map Pack     |                             |
| Aodelyear:                | e.g. 2007 🗸 🗸         | Checksum:      |                  |    | Details:      | e.g. +25 PS       |                             |
| /IN:                      | e.g. WAUZZZ8E35A23542 | Processor      | not recognized   |    |               |                   |                             |
|                           |                       |                |                  |    |               | Communication     | 1:                          |
|                           | - User defined:       |                | Encine           |    | Eprom:        |                   |                             |
| E STATE OF STATE          |                       | Nama           |                  |    | KEY code:     |                   |                             |
| Jser I.                   |                       |                | eg zistern       |    | SPI code:     | -                 |                             |
| <u> </u>                  |                       |                | Leg Turbu-Mese   |    | Project type: | Eprom             | 8                           |
| <u>Jser J:</u><br>Jaar 4: |                       | Displacement   | e.g. 2.0         |    | Noread m      |                   | ertag:                      |
| <u>1581 4.</u>            |                       |                | PS               | KW | Rdm marke     | ection            |                             |
| <u> 1881 D.</u>           |                       |                | e.g. switch gear | ×  | - Benthrese   | _                 |                             |
|                           |                       |                |                  |    | Comment.      |                   | Bights                      |

Winols автоматически выведет какие данные он получил из файла.

Убедитесь, что он выявил ECU производителя. Например, Bosch, а также ECU номер, если это возможно.

Нажмите кнопку "ОК".

Через несколько секунд ваше имя файла появится в левом окне. Это будет отображаться как "Hexdump», «Мои карты» и «Потенциальные карты"

Если вы нажмете на потенциальных картах, в списке Auto обнаруженные карты появятся в виде списка.

Фактический шестнадцатеричный код появится в большом правом окне. Любое авто обнаружение карт будет иметь контур вокруг них, вместе с именем и двух чисел. например. 8х10.

Вы не увидите никаких Желтых выделений, как в этой картине.

| Project 8         | Edit Hardware View Selection | Search Miscellaneous      | Window 1 | 2       |            |          |            |        |              |                |          |             |              |          |            |            |
|-------------------|------------------------------|---------------------------|----------|---------|------------|----------|------------|--------|--------------|----------------|----------|-------------|--------------|----------|------------|------------|
| 103               | B ( ( ) ) )                  | AS & ( 00)                | FV       | P - 1   | 1          |          |            |        |              |                |          |             |              |          |            |            |
| 13 Point 💲        | 13 Point 🗧 🖾 🗰 🖍 🕷           | 8 B P P P P               | 85 H III | LOH     | % Δ        | x1 0m    | 813        |        |              |                |          |             |              |          |            |            |
| 18 m              | 0.0                          | 0                         |          |         |            |          |            |        |              |                |          |             |              |          |            |            |
|                   |                              |                           | 4CDAE    | 00152   | 00152      | 00152    | 00152      | 00152  | 00152        | 00152          | 00152    | 00152       | 00152        | 00152    | 00152      | 0015       |
|                   |                              |                           | 90008    | 00152   | 00152      | 00152    | 00152      | 00152  | 00152        | 60468          | 00016    | 00000       | 00760        | 00780    | 00903      | 0100       |
|                   |                              |                           | 4CDE2    | 01239   | 01386      | 01491    | 01596      | 01743  | 01995        | 02247          | 02600    | 03423       | 03612        | 0.5355   | 49224      | 0001       |
| Weeks and         | Contraction of the second    |                           | ACOPC    | 00000   | 00300      | 00740    | 01000      | 01240  | 01500        | 01740          | 000050   | 02240       | 02500        | 05800    | 03300      | 0510       |
| Projects, Version | is L Maps:                   | ×                         | 90116    | 08500   | 08500      | 08500    | 08500      | 06500  | 08500        | 08500          | 08500    | 08500       | 08500        | 08500    | 08500      | 0850       |
| A / Addr          | Name                         | Size A                    | 40130    | 08500   | 06500      | 08500    | 08500      | 08500  | 08500        | 08500          | 08500    | 08500       | 08500        | 08500    | 08500      | 0850       |
| VW Passat (P      | d 130 05 Original]           |                           | 40141    | 02500   | 02500      | 02500    | 02950      | 03500  | 04590        | 05050          | 05440    | 05760       | 06090        | 06750    | 07750      | 0850       |
| Hexdump           |                              |                           | 100128   | 02500   | 02500      | 02500    | 02050      | 03500  | 00000        | 04300          | 05300    | 05500       | 05950        | 06750    | 07750      | 0000       |
| 00000             | Hexdump                      |                           | 40108    | 02500   | 02500      | 02500    | 01950      | 03500  | 03000        | 04400          | 04900    | 05100       | 05300        | 0.6400   | 07750      | 0850       |
| 🔄 My maps         |                              |                           | 4C182    | 02500   | 02500      | 02500    | 00100      | 03500  | 04000        | 04500          | 04900    | 05100       | 05300        | 06400    | 07700      | 0850       |
| 4C116             | EGR 1                        | ■ 13x16                   | ACICC    | 02500   | 02500      | 02500    | 03100      | 03600  | 04100        | 04500          | 04900    | 05200       | 05400        | 06400    | 07650      | 0850       |
| 4CA46             | START OF INJECTION 7         | • 7x7                     | QC1E6    | 02400   | 02400      | 02400    | 03050      | 03700  | 04200        | D4650          | 05000    | 05400       | 05600        | 06500    | 07550      | 0850       |
| 4CD1B             | LQ LIMIT BY MAF              | ⇒ 11sB                    | 40200    | 02300   | 02300      | 02300    | 03000      | 03800  | 04200        | 04800          | 05150    | 05600       | 06000        | 06600    | 07400      | 0850       |
| 4CE9A             | MAF UMITED BY TEMP           | <ul> <li>8x8</li> </ul>   | 4C21A    | 02300   | 02900      | 02300    | 02850      | 03700  | 04200        | 04800          | 05200    | 05800       | 06300        | 06800    | 07400      | 0850       |
| 40.222            | DRIVERS WISH 1               | 8 8x8 6                   | 90234    | 02500   | 02500      | 02600    | 02900      | 03700  | 04350        | 04900          | 05250    | 05900       | 06500        | 07000    | 07400      | 0850       |
| 40.460            | ENGINE START LO              | <ul> <li>10x9</li> </ul>  | AC24E    | 02800   | 02920      | 03150    | 03300      | 04000  | 04600        | 05150          | 05450    | 06000       | 06800        | 07260    | 07500      | 0850       |
| 40/588            | ENGINE START LQ              | <ul> <li>10x9</li> </ul>  | 402.68   | 03483   | 04067      | 04400    | 05000      | 05600  | 06100        | 06500          | 06900    | 07270       | 07600        | 07880    | DB200      | 0850       |
| 40.694            | ENGINE START LQ              | • 6x10                    | 40282    | 08500   | 08500      | 08500    | 08500      | 08500  | 08500        | 08500          | 08500    | 08500       | 08500        | 08500    | 08500      | 0850       |
| 40.934            | TORQUE LIMITER               | - 21x3                    | 40290    | 08500   | 08500      | 08500    | 08500      | 08500  | 08500        | 08500          | 08500    | 08500       | 08500        | 06500    | 08500      | 0850       |
| 4DC78             | Мар                          | m 12x15                   | 4C2B6    | 08500   | 08500      | 08500    | 02633      | 02967  | 03900        | 042.67         | 04800    | 05167       | 05733        | 0.6200   | 06600      | 0703       |
| 4E232             | CONVERSION MAP ?             | 10x16                     | 4CZDD    | 07567   | 08500      | 08500    | 08500      | 08500  | 08500        | 06500          | 08500    | 08500       | 08500        | 08500    | 08500      | 0850       |
| 4E 4E E           | Map                          | - 13e3                    | 10424    | 08500   | 08500      | 08500    | 08500      | 08500  | 08500        | 08500          | 08500    | 08500       | 08500        | 08500    | 08500      | 0850       |
| 52038             | CONVERSION MAP 2 ?           | <b>u</b> 10x16            | 45.304   | 00500   | 00000      | 06500    | 40524      | 000000 | 000000       | 06500          | 00000    | 00500       | 00000        | 000000   | 40204      | 0000       |
| 5460E             | DURATIÓN                     | <ul> <li>10x10</li> </ul> | 40315    | 00006   | 00000      | 000000   | 01011      | 000002 | 00000        | 00100          | 000000   | 60468       | 00000        | 000000   | 17601      | 0100       |
| 54710             | DURATION 1                   | 🛢 16x15                   | 40355    | 01680   | 49224      | 00900    | 01013      | 01000  | 01000        | opene          | 01000    | 001200      | 01400        | 01600    | 10000      | 1000       |
| 54942             | DURATION 2                   | 🖬 16x15                   | 10360    | 10000   | 10000      | 10000    | 10000      | 10000  | 10000        | 10000          | 10000    | 10000       | 10000        | 10000    | 10000      | 1000       |
| 54028             | DURATION 3                   | 🔳 16x15                   | 40386    | 10000   | 10000      | 10000    | 10000      | 10000  | 10000        | 10000          | 10000    | 10000       | 10000        | 10000    | 10000      | 1000       |
| 54EAE             | DURATION 4                   | 🖬 16x15                   | 403.80   | 10000   | 10000      | 10000    | 10000      | 10000  | 10000        | 10000          | 10000    | 10000       | 10000        | 10000    | 10000      | 1000       |
| 9611E             | LO UMIT BY MAP 7             | <b>#</b> 11×9             | 4C3BA    | 10000   | 10000      | 10000    | 10000      | 10000  | 10000        | 10000          | 10000    | 10000       | 10000        | 10000    | 10000      | 1000       |
| 95250             | LIMIT 7                      | <ul> <li>8x8</li> </ul>   | 4C3D4    | 10000   | 10000      | 10000    | 10000      | 10000  | 10000        | 10000          | 10000    | 10000       | 10000        | 10000    | 10000      | 1000       |
| 552FA             | LEALT                        | <ul> <li>8x9</li> </ul>   | 4C3EE    | 10000   | 60468      | 00002    | 00000      | 04494  | 49574        | 00004          | 02331    | 03181       | 03381        | 03431    | 10000      | 1000       |
| 5687E             | TURBO BOOST                  | # 10x16                   | 90408    | 10000   | 13000      | 10000    | 10000      | 10000  | 13000        | 60468          | 00005    | 00000       | 00800        | 01200    | 05000      | 0250       |
| 50CE0             | Map "Bosch 16"               | • 6x9                     | 4C422    | 49580   | 00006      | 02530    | 02729      | 02832  | 02928        | 03031          | 03230    | 00600       | 00500        | 00400    | 00200      | 0010       |
| 56E8A             | BOOST (N75) DUTY CYCLE       | 🔳 13×16                   | 4C43C    | 00000   | 00500      | 00500    | 00400      | 00200  | 00100        | 00000          | 00600    | 00500       | 00400        | 00200    | 00100      | 0000       |
| 57174             | BOOST LIMITER                | <ul> <li>10c10</li> </ul> | 40456    | 00.600  | 00500      | 00400    | 00200      | 00100  | 00000        | DDSDD          | 60500    | 00400       | 00200        | 00100    | 00000      | 0000       |
| 572BC             | Map 'Batch 16'               | = 8×8                     | 40470    | 01400   | 01033      | 00633    | 00257      | 00000  | 00000        | 00000          | 00000    | 01400       | 01033        | 00633    | 00267      | 0000       |
| 5740C             | Map 'Bosch 16"               | • 8x8                     | 40488    | 00000   | 00000      | 00000    | 01400      | 01033  | 00633        | 00257          | 00000    | 00000       | 00000        | 000000   | 01400      | 0103       |
| 57592             | Мар                          | • 8x8                     | acate    | 00033   | 002.07     | 00000    | 00000      | 00000  | 00000        | 000000         | 000000   | 00000       | 00401        | 01033    | 00000      | 0000       |
| 5763C             | Map "Bosch 16"               | + Eng                     | acane    | 00000   | 20000      | 01000    | 00000      | 60400  | 00000        | 000000         | 00000    | 49580       | 000002       | 02530    | 012230     | 0020       |
| 576E4             | Map "Bosch 16"               | • 8x6                     | 90482    | 00000   | 00000      | 00000    | 49224      | 00005  | 00000        | 00400          | 01000    | 02000       | 03000        | 10000    | 10000      | 1000       |
| SEFEC             | 5011                         | ■ 14x11                   | 4C50C    | 10000   | 10000      | 49224    | 00002      | 00000  | 06000        | 00000          | 00000    | 63818       | 00004        | 00650    | 00800      | 0090       |
| 5918C             | 5012                         | ■ 14x11 💊                 | ATest A  | 2d/2d2  | el anno de | - seenad | 1000000000 | 210200 | of a studied | Charle or Mill | - Contra | 1 Salation  |              | a a sa a | al and all | and a fail |
|                   |                              |                           | Hierry   | a You Y |            | _        |            | -      |              | -              |          | _           |              |          | _          |            |
| Press F1 to rev   | cente hiero.                 |                           |          |         |            |          |            | 28     | D to No      | 20.0           | C        | stah at the | millior from | ned off. |            | Curb       |

На этом этапе стоит проверить Winols.

Winols должен был автоматически установить некоторые параметры для вас в соответствии с открытым файлом.

Если вы импортировали 16-битные файлы, 16 бит кнопка будет выделена на панели инструментов. Если открылся шестнадцатеричный формат в шестнадцатеричном (FFFF, 1c2a и т.д.) будет выделена кнопка FF. Если вы предпочитаете счет в десятичном, нажмите на кнопку 255, чтобы выделить его и получить из шестнадцатеричного десятичный, как показано ниже. Проверьте, чтобы формат шестнадцатеричного байта был собран правильно (HILO «старший-младший» или LOHI «младший-старший») Вы можете увидеть это под зеленой кнопкой "Р". На приведенном ниже рисунке LOHI.

Project Edit Hardware View Selection Search Miscellaneous Window ?

| * 1 6      |            |           | 1   | I | 82, |    | <b>A</b> | 1011.       |     | F  | V   | P    | 6   | 1 |   |    |     |            |
|------------|------------|-----------|-----|---|-----|----|----------|-------------|-----|----|-----|------|-----|---|---|----|-----|------------|
| 13 Point 🛟 | 13 Point 😂 |           | * * |   | 8   | 16 | 32       | <b>F1</b> . | 255 | FF | 111 | LOHI | */- | % | Δ | ×1 | Org | 019<br>019 |
| ak 🐂       |            | <b>\$</b> |     | 4 |     |    |          |             |     |    |     |      |     |   |   |    |     |            |

Не забывайте об этом 16-битный и 255 подробнее .. Это может сбить вас с толку позже, если вы не следите за этим. (См. карту свойства )

#### 2. Winols Guide- vagecumap

Теперь вы можете щелкнуть на любой обнаруженной потенциальной карте в левом окне. 3D-изображение потенциальной карты будет открыто в новом окне .

| Project          | Edit Hardware View Selection              | Search Miscellaneous W                 | Vindow ?                                                                     |                                                                                                    |
|------------------|-------------------------------------------|----------------------------------------|------------------------------------------------------------------------------|----------------------------------------------------------------------------------------------------|
| 1 8 6            |                                           | 134 400 -                              |                                                                              |                                                                                                    |
| Rot:210"         | Z:271% 📬 🔟 🕼 🖄 :                          | s = 1" 1" 1" 1" 1                      | ₩ 註 Ⅲ № ** % Δ -1 0+ 8%                                                      |                                                                                                    |
| 派聖               | 0.0                                       |                                        |                                                                              |                                                                                                    |
|                  |                                           |                                        | 11200                                                                        |                                                                                                    |
| Piojects, Versio | ne & Mape:                                | v <b>T</b> P                           |                                                                              |                                                                                                    |
| N / Add          | L. Name                                   | Size 🔨                                 | POOD ANTINA IN                                                               |                                                                                                    |
| VW Passat (F     | Pd 130 05 Original)                       |                                        | 8800                                                                         |                                                                                                    |
| Hexdump          |                                           |                                        |                                                                              | ~~~~~~~~~~~~~~~~~~~~~~~~~~~~~~~~~~~~~~~                                                                                                    |
| 00000            | Hexdump                                   |                                        | 1 / ///// / /···                                                             | A                                                                                                    |
| 🔄 My maps        |                                           |                                        |                                                                              | XIX                                                                                                    |
| 4C116            | EGR 1                                     | ⊒ 13x16                                | 1200 ··· > > > > > > > > > > > > > > > > >                                   | VINE                                                                                                    |
| 4CA46            | START OF INJECTION 7                      | = 7x7                                  | AND THAT I                                                                   | ALIN                                                                                                    |
| 4CD18            | LO LIMIT BY MAF                           | = 11x8                                 |                                                                              | $\sim \times 111$                                                                                                    |
| 4CESA            | MAF LIMITED BY TEMP                       | = 8x8                                  | 5600                                                                         | XIII                                                                                                    |
| 40.222           | DRIVERS WISH 1                            | 1 8×16                                 |                                                                              | $\sim 2 \times 111$                                                                                                    |
| 40460            | ENGINE START LQ                           | ■ 10x9                                 | 4800                                                                         | 1 ALL                                                                                                    |
| 40/58E           | ENGINE START LQ                           | <ul> <li>10x9</li> </ul>               |                                                                              | / / XII                                                                                                    |
| 4D69A            | ENGINE START LQ                           | • 6×10                                 |                                                                              | ZINI                                                                                                    |
| 40.934           | TORQUE UMITER                             | - 21s3                                 |                                                                              |                                                                                                    |
| 4DC78            | Map                                       | <b>1</b> 3x16                          | Salue [Oursor: (INDECTION QUANTITY=5100mg/stroke, ENGINE SPEED=0RFM), Value: | 8500 / / /                                                                                                    |
| 4E 232           | CONVERSION MAP ?                          | 10x16                                  | 2400                                                                         | VIA                                                                                                    |
| 52039            | CONVERSION MAP 2 ?                        | 10x16                                  |                                                                              | $\land \land \land \land \land$                                                                                                    |
| 5460E            | DURATION                                  | <ul> <li>10x10</li> </ul>              | 1600                                                                         | $\vee$ / /                                                                                                    |
| 5471C            | DUBATION 1                                | 16x15                                  |                                                                              | $\wedge$ / /                                                                                                    |
| 54942            | DUBATION 2                                | <b>1</b> 76x15                         | 800                                                                          |                                                                                                    |
| 540.22           | DURATION 3                                | Texis                                  |                                                                              | $\sim \sim$                                                                                                    |
| 54LAE            | DUBATION 4                                | 10×15                                  | 5100 1 1 1 1 1 1 1 1 1 1 1 1 1 1 1 1 1 1                                     | $X \land /$                                                                                                    |
| 5511E            | TO UNIT BY MAP 2                          | ■ 11×3                                 | I MALE KASSESSEE                                                             | XXZ                                                                                                    |
| 05258            | LIMIT 7                                   | <ul> <li>680</li> </ul>                | LILL ALCORESCUL A                                                            |                                                                                                    |
| 502HA            | LIMIT                                     | <ul> <li>883</li> <li>10-10</li> </ul> |                                                                              | XX                                                                                                    |
| 56676            | TURBUBUUST                                | I 10810                                | 300                                                                          | the second second second second second second second second second second second second second second second s                                                                                                    |
| DOLLO<br>ECCOA   | Map bosch to<br>priget autor party cyclic | • 083                                  | 9va 2900                                                                     | and a second second second second second second second second second second second second second second second s                                                                                                    |
| E2174            | DOOST (NUTED                              | 10x10                                  | 2508                                                                         | and the supervised of the second                                                                                                    |
| 57124<br>6200/C  | Map "Brack 16"                            | <ul> <li>10810</li> <li>9.0</li> </ul> | Qo. 23 000                                                                   | Contract Strengt and                                                                                                    |
| 57400            | Man "Banch 16"                            | - 6.9                                  | 11400 V 11400                                                                | and a state of the state of the |
| 52592            | Mag USERTID                               | - 0.0                                  | 1240                                                                         | · 22. 280                                                                                                    |
| 57630            | Map "Bosch 16"                            | - 010<br>- 8-9                         | 2 ox 101 100                                                                 | 1359 9 295 37                                                                                                    |
| 5765C            | Map "Back 16"                             | - 040                                  | 104 300 Act 190, 30                                                          | STO COSED (FIRM)                                                                                                    |
| 59FCC            | SOL 1                                     | - TAut1                                | 0 0 V                                                                        | 10 TOE SOL                                                                                                    |
| 59180            | 501.2                                     | <ul> <li>14x11</li> </ul>              |                                                                              |                                                                                                    |
| 59340            | 5013                                      | = 14x11 (00)                           |                                                                              |                                                                                                    |
| 39345            | and a                                     | - CANTI M                              | Text 2d 3d <                                                                 |                                                                                                    |
| Press F1 to re   | cetve help.                               |                                        | 28 Ø ∞ No CS Status display tu                                               | rned off. Curs                                                                                                    |

В нижней части изображения вы увидите: текст, 2D и 3D.

Если вы щелкните текст, изображение будет меняться в текст, как показано ниже.

| EX 20             |                        |                           |         |                                                                                                    |       |       |        |       |        |         |          |       |        |               |       |      |
|-------------------|------------------------|---------------------------|---------|----------------------------------------------------------------------------------------------------|-------|-------|--------|-------|--------|---------|----------|-------|--------|---------------|-------|------|
|                   |                        |                           | Sec. 40 |                                                                                                    |       |       | 1172   | INJEC | 1100 0 | UANTET. | V. ENGEN | E SPE | ED) /- |               |       |      |
|                   |                        |                           | treake  | 0                                                                                                    | 1000  | 740   |        | 1840  |        | 1790    |          | 2840  |        | 1900          |       | 510  |
|                   |                        |                           | 815     |                                                                                                    | 300   |       | 1006   |       | 1500   | _       | 2000     |       | 2500   |               | 3:500 |      |
| Phajecto, Version | 1 & Maps               | 10 P                      | 0       | 8500                                                                                                    | \$500 | 8500  | 8150.0 | 8500  | 8500   | -9500   | 8500     | 8500  | 8.500  | 8500          | 8500  | . 85 |
| h / 600           | Flame                  | Site A                    | 760     | 8500                                                                                                    | 8500  | 8500  | 81500  | 8500  | 8500   | 8533    | 8500     | 8800  | 8500   | 8500          | 8500  | 85   |
| VW Passet IPs     | 130.05 Originali       | 1                         | 780     | 2500                                                                                                    | 2500  | 2500  | 2920   | 3500  | 4,590  | 5050    | 54.40    | 5760  | 5090   | 6750          | 7750  | 6.5  |
| Headunp           |                        |                           | 9/33    | 2500                                                                                                    | 2500  | 2500  | 2050   | 3300  | 1450   | 6550    | 5300     | 3.600 | 3250   | 6750          | 7750  | 85   |
| 00000             | Headurap               |                           | 1000    | 2500                                                                                                    | 2500  | 1500  | 2050   | 3500  | 4100   | 6700    | 5150     | 1300  | 50055  | 5700<br>24.5m | 7750  | 82   |
| Ny maps           |                        |                           | 1384    | 2,5000                                                                                                    | 2500  | 1500  | 3100   | 3,500 | 1900   | 4400    | 4900     | 5100  | \$100  | 6400          | 7720  | 87   |
| STATISTICS.       | EDEC 1                 | 110000                    | 1461    | 2500                                                                                                    | 2500  | 2500  | 3100   | 3.00  | 4100   | 4600    | 49.00    | 5200  | 5400   | 6400          | 7650  | 85   |
| 40,446            | START OF INJECTION ?   | 4 7.eT                    | 1594    | 2400                                                                                                    | 2400  | 2900  | 3050   | 3700  | 4200   | 4650    | Bable    | 5400  | 5000   | 6500          | 7550  | 85   |
| 40078             | LO UNET BY MAL         | <ul> <li>150</li> </ul>   | 1745    | 2300                                                                                                    | 2300  | 2300  | 3000   | 3600  | 4200   | 4000    | 5150     | 5600  | 6000   | 6600          | 7400  | 05   |
| 40E 94            | MAFLIMITED BY TEMP     | • 3:6                     | 1995    | 2000                                                                                                    | 2300  | 33:00 | 3850   | 3700  | 4200   | 4800    | 5280     | 5600  | 6300   | 6900          | 7900  | 85   |
| 40.222            | DRIVERS MISR 1         | 1 8416                    | 8247    | 8500                                                                                                    | 2500  | 2600  | 2900   | 3700  | 40.50  | 4800    | 52 50    | 5900  | 6500   | 7009          | 7600  | 85   |
| 40.460            | ENGINE STARTIO         | • 18.8                    | 2600    | 3800                                                                                                    | 1920  | 3150  | \$300  | 4000  | 4.600  | 5150    | 5950     | 6000  | 6800   | 7100          | 7500  | 85   |
| 40/58E            | ENGRE STARTING         | • 70/8                    | 3423    | 3.489                                                                                                    | 4067  | 4400  | \$000  | 5600  | 6100   | 6500    | 69.00    | 7276  | 7600   | 7990          | 9200  | 85   |
| 40(695            | ENGINE START LQ        | a 6x10                    | 3612    | 8500                                                                                                    | 8500  | 9500  | 8.600  | 8500  | 8500   | 9590    | 8590     | 8800  | 8.500  | 8500          | 9600  | 85   |
| 4D 934            | TORQUE LIMITER         | 25x3                      | 5355    | 8500                                                                                                    | 8500  | 9500  | 8500   | 8560  | 8500   | 8530    | 0500     | 8500  | 8.500  | 8500          | 8500  | 8.5  |
| 400.78            | Map                    | 🗴 Chaig                   | 1.11    |                                                                                                    |       |       |        |       |        |         |          |       |        |               |       |      |
| 4E232             | DONVERSION MAP 7       | 10x16                     |         |                                                                                                    |       |       |        |       |        |         |          |       |        |               |       |      |
| 52038             | DONVERSION MAP 2.7     | 10/16                     |         |                                                                                                    |       |       |        |       |        |         |          |       |        |               |       |      |
| 5460E             | DURATION               | <ul> <li>10:10</li> </ul> |         |                                                                                                    |       |       |        |       |        |         |          |       |        |               |       |      |
| 5471C             | DURATION 1             | ■ 16+15                   |         |                                                                                                    |       |       |        |       |        |         |          |       |        |               |       |      |
| 54942             | DURATION 2             | 16/15                     |         |                                                                                                    |       |       |        |       |        |         |          |       |        |               |       |      |
| 54C28             | DURATION 3             | <b>m</b> 16415            |         |                                                                                                    |       |       |        |       |        |         |          |       |        |               |       |      |
| 541.01            | DURATION 4             | 16/15                     |         |                                                                                                    |       |       |        |       |        |         |          |       |        |               |       |      |
| 5511E             | LE UNIT BY MAP 1       | <ul> <li>tt-9</li> </ul>  |         |                                                                                                    |       |       |        |       |        |         |          |       |        |               |       |      |
| 55250             | Fileti a               | • 350                     |         |                                                                                                    |       |       |        |       |        |         |          |       |        |               |       |      |
| 552FA             | LUNIT                  | a (5:6)                   |         |                                                                                                    |       |       |        |       |        |         |          |       |        |               |       |      |
| 5687E             | TUPED BOOST            | 1 10/16                   |         |                                                                                                    |       |       |        |       |        |         |          |       |        |               |       |      |
| 56CE8             | Mag "Booch 16"         | • 6d                      |         |                                                                                                    |       |       |        |       |        |         |          |       |        |               |       |      |
| 56E8A             | BOOST (NPS) DUTY CYCLE | <ul> <li>13x16</li> </ul> |         |                                                                                                    |       |       |        |       |        |         |          |       |        |               |       |      |
| 67178             | BOOST LIMITER          | <ul> <li>16d0</li> </ul>  |         |                                                                                                    |       |       |        |       |        |         |          |       |        |               |       |      |
| 572BC             | Map "Booch 16"         | 4 Sx8                     |         |                                                                                                    |       |       |        |       |        |         |          |       |        |               |       |      |
| 5740C             | Map "Bosch 16"         | . 940                     |         |                                                                                                    |       |       |        |       |        |         |          |       |        |               |       |      |
| 57592             | Мар                    | . 2.0                     |         |                                                                                                    |       |       |        |       |        |         |          |       |        |               |       |      |
| 5763C             | Map "Bosck 16"         | * 3x8                     |         |                                                                                                    |       |       |        |       |        |         |          |       |        |               |       |      |
| 5768.4            | Mag "Brach 16"         | + (ited)                  |         |                                                                                                    |       |       |        |       |        |         |          |       |        |               |       |      |
| SEFCC             | 50(1                   | <ul> <li>14/11</li> </ul> |         |                                                                                                    |       |       |        |       |        |         |          |       |        |               |       |      |
| SHIDE             | 5012                   | # 16d1                    |         |                                                                                                    |       |       |        |       |        |         |          |       |        |               |       |      |
| 5934C             | 50(3                   | • 14d1 📿                  |         | and the second second se | -     |       |        |       |        |         |          |       |        |               |       |      |
|                   |                        |                           | MERCHAN | 202 30 4 4                                                                                                    | 0.0   |       |        |       |        |         |          |       |        |               |       |      |

Если вы нажмете 2D, изображение изменится на линейный график, как показано ниже.

2. Winols Guide - vaqecumap

| Project E        | dit Hardware View Selectio | n Search Miscellaneous W                | Indow  | 7      |       |        |      |      |        |        |        |        |         |        |       |       |          |
|------------------|----------------------------|-----------------------------------------|--------|--------|-------|--------|------|------|--------|--------|--------|--------|---------|--------|-------|-------|----------|
| 1 8 6 1          |                            | 83 4 4 4 4 4                            |        |        | . 9   | N?     |      |      |        |        |        |        |         |        |       |       |          |
| X:100%           | Y:100% 😂 🛄 👪 🖉             | × · · · · · · · · · · · · · · · · · · · | E FE F |        | 1 24  | % 1    | 1 ×1 | Org  | 812    |        |        |        |         |        |       |       |          |
| 感動               | 2.2 2                      | 2                                       |        |        |       |        |      |      |        |        |        |        |         |        |       |       |          |
|                  |                            |                                         |        |        |       |        |      |      |        |        |        |        |         |        |       |       |          |
| H P              |                            |                                         |        | IГ     | ΓΠ    |        |      | TT   |        |        |        |        |         |        |       |       |          |
|                  |                            |                                         |        |        |       |        |      |      |        |        |        |        |         |        |       |       |          |
| Projects Version | e & Marte                  | <b>.</b>                                |        |        |       |        |      |      |        |        |        |        |         |        |       |       |          |
| N / Add          | Name                       | Size A                                  |        |        |       |        |      |      |        |        |        |        |         |        |       |       |          |
| WW Passal (Pr    | 1 130 05 Original)         |                                         |        |        |       |        |      |      |        |        |        |        |         |        |       |       |          |
| Hexdump          |                            |                                         |        | 1++-   |       |        |      | -    |        |        |        |        |         |        |       |       |          |
| 00000            | Hexdump                    |                                         |        | +++    |       |        |      | ++   | -      |        |        |        |         |        |       |       |          |
| SMy maps         |                            |                                         |        |        |       |        |      |      | -      |        |        |        |         |        |       |       |          |
| 40116            | EGR 1                      | ⊒ 13x16                                 |        |        |       |        |      |      |        |        |        |        |         |        |       |       |          |
| 4CA46            | START OF INJECTION ?       | <ul> <li>7x7</li> </ul>                 |        |        |       |        |      |      |        |        |        |        |         |        |       |       |          |
| 4CD18            | LQ LIMIT BY MAP            | = 11x8                                  |        |        |       |        |      |      |        |        |        |        |         |        |       |       |          |
| 4CEBA            | MAF LIMITED BY TEMP        | = 8×8                                   |        | +++    |       | 11     |      | ++   |        |        |        |        |         |        |       |       |          |
| 40.222           | DRIVERS WISH 1             | 1 8x16                                  |        |        |       |        |      | ++   |        |        |        |        |         |        |       |       |          |
| 40.463           | ENGINE START LD            | <ul> <li>10x9</li> </ul>                |        |        |       |        |      |      | _      |        |        |        |         |        |       |       |          |
| 40/58E           | ENGINE START LO            | <ul> <li>10x9</li> </ul>                |        |        |       |        |      |      |        |        |        |        |         |        |       |       |          |
| 4D-69A           | ENGINE START LQ            | • 6x10                                  |        |        |       |        |      |      |        |        |        |        |         |        |       |       |          |
| 40/934           | TORQUE LIMITER             | - 21x3                                  |        |        |       |        |      | ++   |        |        |        |        |         |        |       |       |          |
| 40078            | Map                        | n 15x16                                 |        |        |       |        |      |      |        |        |        |        |         |        |       |       |          |
| 4E232            | CONVERSION MAP ?           | 10e16                                   |        |        |       |        |      |      |        |        |        |        |         |        |       |       |          |
| 52039            | CONVERSION MAP 2.2         | 10x16                                   |        |        |       |        |      |      | -      |        |        |        |         |        |       |       |          |
| 546CE            | DURATION                   | <ul> <li>10×10</li> </ul>               |        |        |       |        |      |      |        |        |        |        |         |        |       |       |          |
| 5471C            | DURATION 1                 | 16x15                                   |        |        |       |        |      | 11   |        |        |        |        |         |        |       |       |          |
| 54342            | DURATION 2                 | ■ 16x15                                 |        |        |       | -      |      | ++   | -      |        |        |        |         |        |       |       |          |
| 54C28            | DURATION 3                 | 16x15                                   |        |        |       |        |      |      | ļ      |        |        |        |         |        |       |       |          |
| 54EAE            | DURATION 4                 | 16x15                                   |        |        |       |        |      |      |        |        |        |        |         |        |       |       |          |
| 5511E            | LQ LIMIT BY MAP ?          | <ul> <li>11x9</li> </ul>                |        |        |       |        |      |      |        |        |        |        |         |        |       |       |          |
| 55250            | LIMIT ?                    | <ul> <li>8x8</li> </ul>                 |        |        |       |        |      |      |        |        |        |        |         |        |       |       |          |
| 552FA            | LIMIT                      | • 5x9                                   |        |        |       |        |      |      | -      |        |        |        |         |        |       |       |          |
| 5687E            | TUREO BODST                | 10x16                                   |        |        |       |        |      | ++   | -      |        |        |        |         |        |       |       |          |
| 56CE8            | Map "Bouch 16"             | <ul> <li>8×9</li> </ul>                 |        | 1.1.1. |       |        |      |      | 1      |        |        |        |         |        |       |       |          |
| SEEBA            | BODST IN 75 I DUTY CYCLE   | <ul> <li>13x16</li> </ul>               |        |        |       | 11     |      |      |        |        |        |        |         |        |       |       |          |
| 57174            | BODST LIMITER              | <ul> <li>10x10</li> </ul>               |        |        |       |        |      | T    |        |        |        |        |         |        |       |       |          |
| 5728C            | Map "Bouch 16"             | - 8×8                                   |        |        |       |        |      |      |        |        |        |        |         |        |       |       |          |
| 5740C            | Map "Bosch 16"             | = 0x8                                   | -      | tit    | 111   | 111    | 11   | 1    | 1      |        |        |        |         |        |       |       |          |
| 57532            | Map                        | <ul> <li>8x8</li> </ul>                 |        | 11     | 111   | 111    | 11   | 1    | -      |        |        |        |         |        |       |       |          |
| 5763C            | Map "Booch 16"             | - 8.8                                   | 1      | 111    | 111   | 1111   | 111  |      | -      |        |        |        |         |        |       |       |          |
| 576E4            | Map "Bosch 16"             | = 8x8                                   | 1      | 111    | 111   | 111    | 111  |      |        |        |        |        |         |        |       |       |          |
| 58FCC            | SOI 1                      | <ul> <li>14c11</li> </ul>               |        | TIT    |       | T      |      |      | -      |        |        |        |         |        |       |       |          |
| 5918C            | 5012                       | ■ 14x11                                 |        | - lere | mr.   | ION PC | 100  | 0.05 | 1000 C | lacorn | leases | lacore | Jacober | lease  | ane - | acces | learn    |
| 5934C            | SOI 3                      | = 14x31                                 | 40116  | 3 1401 | TL A  | tC125  | 1963 | 6.9E | #C3Bb  | 4031E  | 40386  | 40362  | 40456   | 140435 | 40526 | 4058E | 140.58 t |
|                  |                            |                                         | Mext   | ¥50¥   | 50/ S |        |      |      |        |        |        |        |         |        |       |       |          |

Как новичку, легче идентифицировать любые очевидные 3D-карты и таким образом, вы можете придерживаться 3D-вида, пока вы не научитесь распознавать несколько карт. Если вы закроете карту (нажав X) вам будет предложено, добавить карту в "Ваши карты". Если это та карта, которую вы хотите сохранить, наберите ее имя и нажмите Да.

Чтобы назвать вашу карту. Дважды нажмите на карту, чтобы открыть "Свойства" всплывающем окне. Вы увидите окно под названием "Имя".

По умолчанию она имеет имя, как Bosch 16 бит. 8x10. Измените это имя, которое подходит именно Вам.

| 0 ~?            |                      |                                       | VW Passat (P                                                                                                    | d 130 05 Original), 366297,                                                                                                    | Hexdump                                                                                                    |
|-----------------|----------------------|---------------------------------------|----------------------------------------------------------------------------------------------------|----------------------------------------------------------------------------------------------------|----------------------------------------------------------------------------------------------------|
|                 |                      | 1                                     | 01600 017                                                                                                    | 00.0000 00000 00000 00000 0000                                                                                                    | 0 04100                                                                                                    |
| Projects Versas | er 1 Mapr.           |                                       | CSR 05500 040                                                                                                    | DO 0.6500 07000 07500 08500 0450                                                                                                    | 0 10500                                                                                                    |
| 5 1 455         | k Nane               | Sign A 40                             | 1068 49576 000                                                                                                    |                                                                                                    | SALAR STATES AND A STATES OF A                                                                                                    |
| We Passet (I    | Pit 139 05 Original) |                                       | 830 31150 8531                                                                                                    | 9 5 VW Passat (Pd 130 05 0                                                                                                    | riginal), 366297, EGR 1                                                                                                    |
| Headung         |                      | -41                                   | 03050 030                                                                                                    | A LANKAR AND A MARKET POINT                                                                                                    | Contraction of the processing of the second                                                                                                    |
| 00000           | Headamp              | 1                                     | 1095 02715-029                                                                                                    | 1:000                                                                                                    | La hassest the                                                                                                    |
| BHy maps        |                      |                                       | NAME OF THE OFF                                                                                                    |                                                                                                    |                                                                                                    |
| 46116           | EGR 1                | a 13x16                               | 1000 00000 000                                                                                                    | Constant Constant                                                                                                    |                                                                                                    |
| 和品格             | START OF MALECTION ? | + 7x7                                 | CDS 04365 047                                                                                                    | and the server of                                                                                                    | 111 1800                                                                                                    |
| 4CD 18          | LO LIMIT BY MAP      | = 11s8                                | 0.00                                                                                                    | 0008                                                                                                    |                                                                                                    |
| 和医脑             | MAF UMITED BY TEMP   | + 8-8                                 | C Properties                                                                                                    | nf 🚺                                                                                                    |                                                                                                    |
| 4D 222          | DEINERS WISH 1       | ₽ 8×16                                | the permanent                                                                                                    | and the second second s | X X X IIII                                                                                                    |
| 4D 460          | ENGINE START LD      | • 10x9 63                             | D Map properties                                                                                                    | Arm I V Arm I M 1                                                                                                    | PAULT X                                                                                                    |
| 40.99E          | ENGINE START ( 0     | <ul> <li>10x9</li> <li>4;</li> </ul>  | ID:                                                                                                    |                                                                                                    | ESCH V/                                                                                                    |
| 4D 63A          | ENGINE START LO      | i 8x10 4                              | Denneborr                                                                                                    | HALLS APPROV                                                                                                    | Real House                                                                                                    |
| 40.834          | TOROUE LINETER       | - 21x3                                | D-                                                                                                    |                                                                                                    | INDER /                                                                                                    |
| 4D £78          | Hap                  | 13816                                 | 01                                                                                                    | 10Q/230k# P4                                                                                                    |                                                                                                    |
| 4E.230          | CONVERSION MAP ?     | <ul> <li>10x16</li> <li>40</li> </ul> | D C Name                                                                                                    | LGR 1                                                                                                    |                                                                                                    |
| 52038           | CONVERSION MAP 2.7   | <ul> <li>10x16</li> <li>11</li> </ul> | 10                                                                                                    | Contract of the second second se                                                                                                    | DANI DAN                                                                                                    |
| 54636           | DEJEATION            | <ul> <li>10/10</li> </ul>             | pp Sataban                                                                                                    | 4,115                                                                                                    | COSCIAL MONTANA                                                                                                    |
| 5471C           | DURATEDN T           | <ul> <li>16a15</li> </ul>             | Column is some                                                                                                    | 13                                                                                                    | REAL REFERENCE                                                                                                    |
| 54942           | DURWIND 2            | # 16a15                               | 0                                                                                                    | the second second secon | A Press A Press A Pres |
| 54C20           | DORMENIN D           | 16415                                 | P Values                                                                                                    | 18 32 Lotti                                                                                                    | Contraction Contraction                                                                                                    |
| 54EAC           | DURATION 4           | <b>=</b> 16a15                        | Distantian America                                                                                                    | Thorston Rule TE Sectored                                                                                                    |                                                                                                    |
| 1201/E          | LO UNIT BY MEP 1     | • 11c9                                | Theorem States                                                                                                    | and a start to show a start                                                                                                    | and the second second second                                                                                                    |
| 125253          | 11647.7              | • 94 🛛                                | 1.0                                                                                                    | Sign Difference                                                                                                    | and the second second sec                                                                                                    |
| 55554           | User                 | <ul> <li>8-9</li> </ul>               |                                                                                                    | Criginal values Prepert                                                                                                    | 100 - 246414318961                                                                                                    |
| SERIE .         | TURSO BOOST          | <ul> <li>10/16</li> </ul>             | flaneninshini                                                                                                    | Testeriori                                                                                                    | 19 30 G 10 10 10 10 10 10 10 10 10 10 10 10 10                                                                                                    |
| 56CE8           | Map "Barch 16"       | <ul> <li>3/9</li> </ul>               | - generated                                                                                                    |                                                                                                    | Date: Street                                                                                                    |
| 568.84          | E005T N79ROUTY CYCLE | ■ 13+16                               |                                                                                                    |                                                                                                    |                                                                                                    |
| 57974           | E005T UMITER         | <ul> <li>10/10</li> </ul>             |                                                                                                    |                                                                                                    |                                                                                                    |
| 5729C           | Mop "Brech 16"       | + 8/8                                 | 100                                                                                                    | and the second second se                                                                                                    |                                                                                                    |
| 5749C           | Mop Borch 16"        | a. 845                                | Factor, other:                                                                                                    | 1 DODDO Eprov                                                                                                    |                                                                                                    |
| 57592           | Map                  | <ul> <li>8:8</li> </ul>               | Receptoral                                                                                                    | + 000000                                                                                                    |                                                                                                    |
| 5763C           | Map "Brech 16"       | + 8i8                                 | and the second second sec                                                                                                    | UE(C)(C)                                                                                                    |                                                                                                    |
| SPEE4           | Map "Barch 16"       | + 8-8                                 | Precision                                                                                                    | 0                                                                                                    |                                                                                                    |
| SEFEC           | 5011                 | <ul> <li>14511</li> </ul>             | and the second second s |                                                                                                    |                                                                                                    |
| 59182           | 5012                 | <ul> <li>14a11</li> </ul>             |                                                                                                    |                                                                                                    |                                                                                                    |
| 5994            | - 5813-              | <ul> <li>fait</li> </ul>              |                                                                                                    | AN L DAVE   Usb                                                                                                    | 1                                                                                                    |

Остальные свойства карты зависят от того, насколько хорошо вы определили карты. На этих картинках показан Массовый поток воздуха клапана рециркуляции. Часто называемый EGR карта.

Если вы знакомы с 2D-графикой, 3D-карта может быть немного запутанной. Winols не выделяет X и У оси в шестнадцатеричном виде. В нем подчеркивается цифры Z оси.

Это может ввести в заблуждение, потому что 3D-карты всегда будут содержать выделенный номер Z оси,

а Х и У оси номеров может не быть.

Когда это происходит, winols использует 1, 2,3,4 и т.д. на оси для X и Y.

Даже если X и У оси правильно пронумерованы, вполне вероятно, что они не имеет никакого смысла, когда вы впервые видите их.

Если повезет, Winols автоматически выводит числа на осях.

Это должно быть пять цифр. например. 12345.

Это создает новые проблемы.

12345 может быть 1,2345 оборотов в минуту для двигателя.

12345 может быть 12,345% за рабочий цикл.

12345 может быть 12,345 граммов за один ход для массового расхода воздуха.

12345 может быть 12,345 граммов топлива за один ход. (Количество впрыска).

12345 может быть 12,345 градусов вращения коленчатого вала на продолжительность впрыска или опережения зажигания

Если карта является хорошо известной, вы можете распознать её и посмотреть, что за оси должны быть.

14.02.13

Например Карта EGR .

По оси Х: Впрыск количество в миллиграммах на цикл.

У оси: скорость двигателя в оборотах в минуту

Z оси: массовый расход воздуха в миллиграммах на цикл.

Первые "карты свойств" страницы для заголовка Z оси.

Описание: Топливная КОЛИЧЕСТВО: Единица измерение: мг / ход Источник данных, начальный адрес, значение, формат числа, и т.д. подписи байта, как правило, автоматически вводится по Winols.

Это место, где автоматическая запись может сбить вас с толку см. ниже комментарии.

На данный момент мг/ход значение на оси Z по-прежнему основаны на пяти цифрах, как, 10000,11000 и т.д.

Хотя Мг / ход - масштаб следует читать в основном "сотнях" так 9000 на оси Z на самом деле 900 мг / цикл. А не 9000. Я не удосужился исправить изображенное на рисунке, так он читает 8000,9000,10000 и т.д.

Чтобы исправить это, нужно изменить К "Фактор" окно в котором отображается 1,00000 и изменить значение на 0,1. Это изменит значения 8000, 9000,10000 на 800, 900,1000 и т.д.

Не прикасайтесь пока к "смещению" OFFSET.Описание функции см.ниже.

Итак, теперь вы можете пройти через "Свойства" и заполнить данные карты свойств, Z оси и имя.

Убедитесь, что значения окна такие же, как в основной установке панели инструментов .. "16 бит LOHI" в этом примере

Проверьте поле: Формат номера так же, как основные настройки панели инструментов. "Десятичные (Base 10 системы)" в данном примере

Затем заполните X - ось детали, как показано ниже. Опять же, я не потрудился изменить фактор мг / цикл. Следует читать 3,4, 5,6 и т.д. Не 300,400, 500. Таким образом, вы можете изменить коэффициент 0,01.

У оси У остается К равный 1.00000

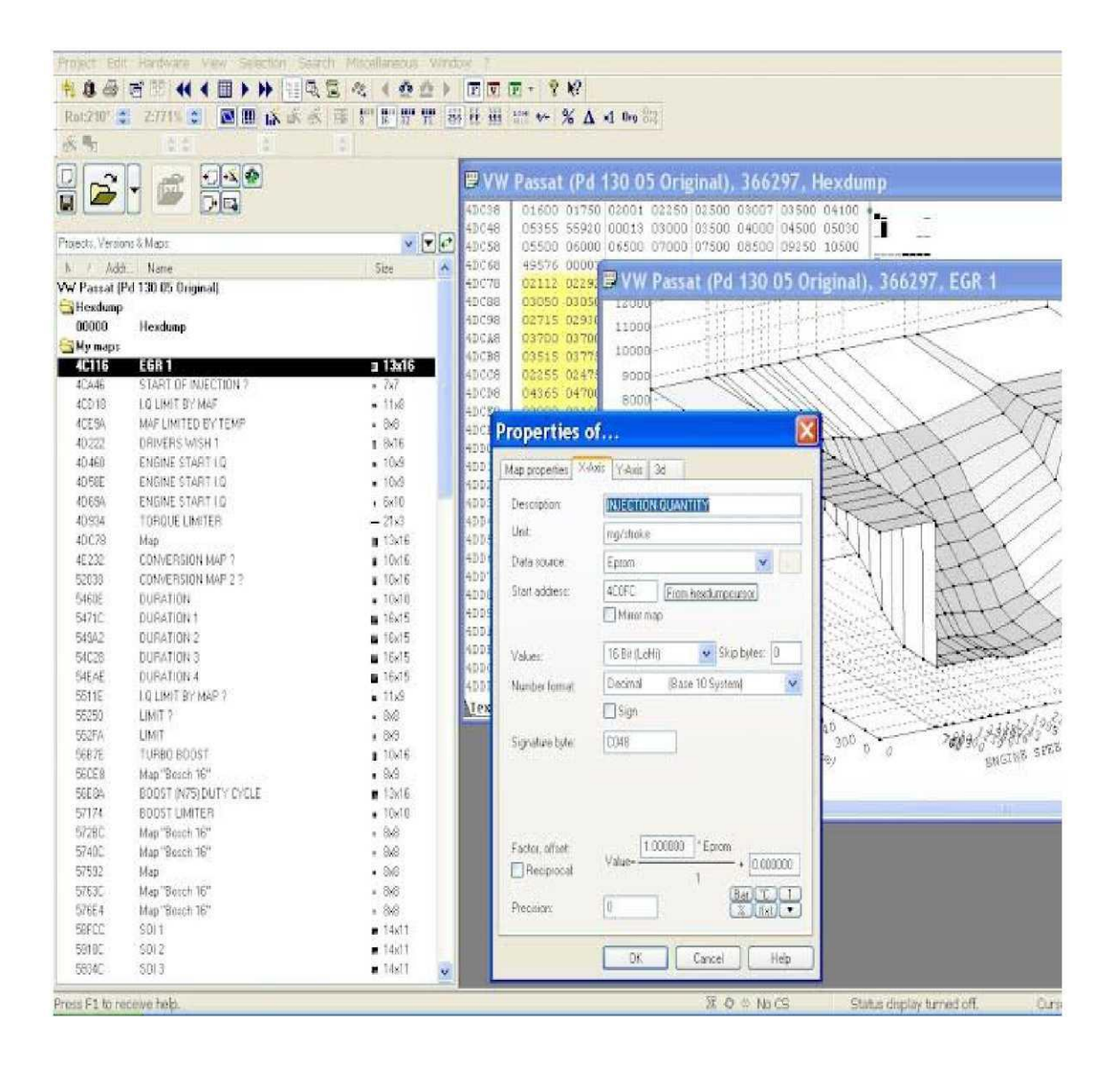

Если ваша карта выглядит точно так, как вы ожидаете в плане формы, оси диаграммы, оси масштаба, то вы закончили одну карту. Нажмите кнопку ОК. Иногда, когда вы нажмете ОК, карта становится полным беспорядком. Не паникуйте. Это значит, что-то не так в одном или нескольких свойств.

Просто откройте всплывающее окно свойства и найдите свою ошибку.

# ПОИСК КАРТ В WINOLS ВРУЧНУЮ.

При любом использовании Winols, не надо полагаться на автоматический поиск карт, вы никогда не узнаете Winols и карты, если вы попытаетесь полагаться на автоматический поиск.

Winols не может определить все карты автоматически. Он часто находит хорошие очевидные, некоторые бесполезные и такие, которых нет на всех картах.

По этой причине - хорошая идея, чтобы узнать как их искать.

Откроете Winols, как обычно, и откройте проект.

Измените на шестнадцатеричную систему с целью просмотра 2D. Используйте клавиши со стрелками для перемещения по 20 файпов. Вы будете искать потенциальную карту такую как выделена желтым цветом ниже.

В реальности она не будет выделена в желтый .... жизнь не так проста.

 $\odot$ 

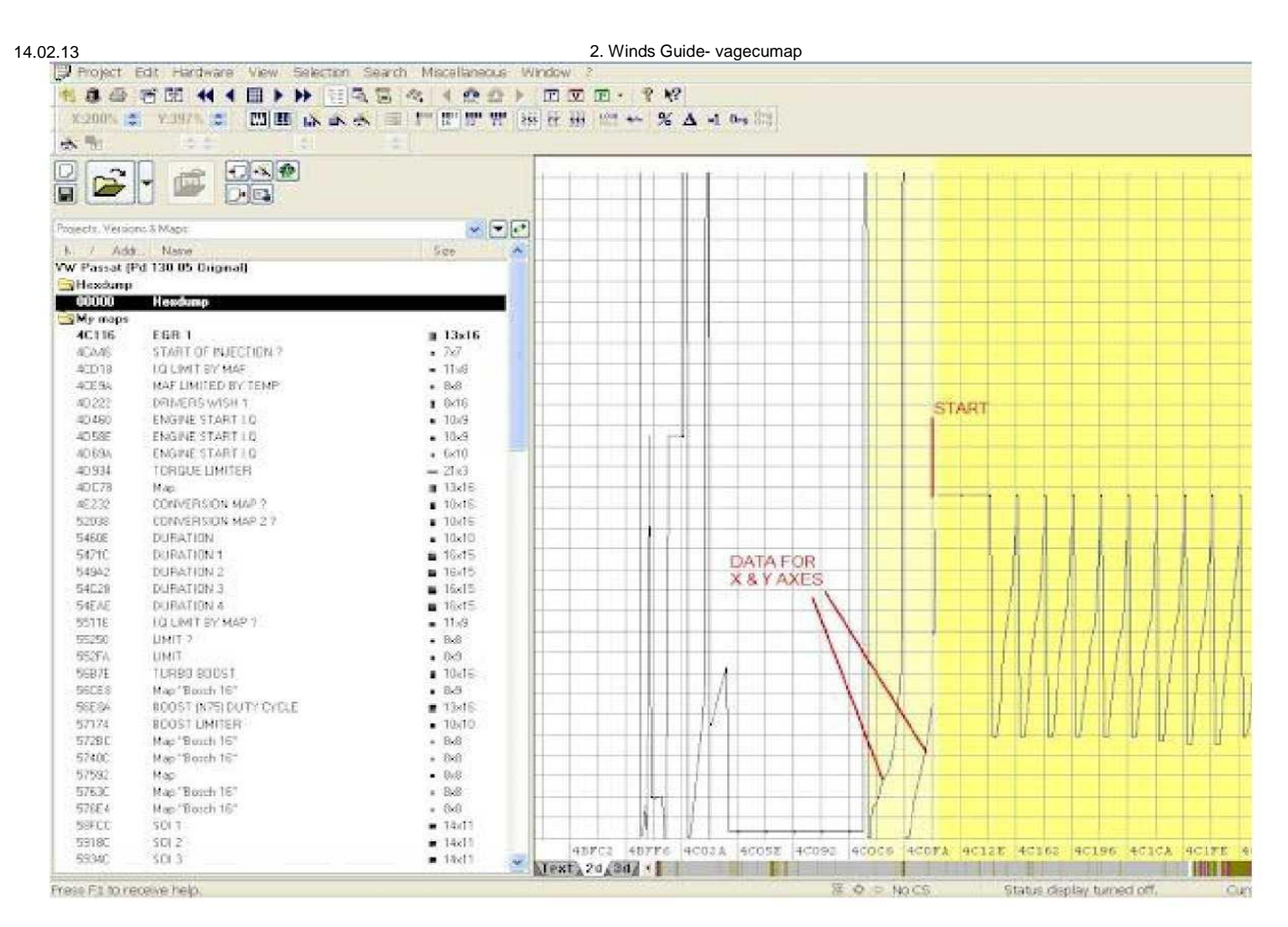

Возьмите лучшее предположение в начале и в конце карты. Она имеет широкий бар (горизонтальную линию) на каждом конце.

Используя клавиатуру, нажмите и удерживайте клавишу Ctrl и нажмите левую или правую клавишу

направления. Вы увидите сетку, которая двигается следом.

Перемещайте сетку до следующей вертикальной линии, линии с любой точки направления (конца бара).

Вы можете выровнять сетку с начала, в точке (вверху), или в конце следа. Это не имеет значения.

Цель этой игры заключается в вертикальной линии на одной линии с каждой точки трассы, так же, как на картинке выше.

Нажмите "W", чтобы переместить сетку

ближе друг к другу. Нажмите кнопку "М" для

перемещения сетки дальше друг от друга.

Каждый раз, когда вы используете "W" или "M".запомните положение, чтобы сохранить вашу оригинальную вертикальную линию в том же месте.

В конце концов вы найдете точку, где каждая точка имеет следы линии сетки в соответствии с ней.

То, что вы пытаетесь сделать, это произвести заданное количество столбцов. На картинке ниже вы можете увидеть 16 колонок. (Не обращайте внимания на два слабых желтых цвета слева). Используйте мышь, чтобы нажать на левую сторону начала вашей карты и перетащите в правый конец стороны вашей карты.

Карта будет выбрана в качестве серых и белых полос. Теперь

переключитесь на вид текста.

Если все сработало отлично, это будет выглядеть как на картинке ниже. Вместо желтого, выделенный байт будет серый.

| Froject                 | Edit Hardware View Selection                                                                                                    | Search Miscellaneous 1                   | Mindow :      | 1        | 100    |        |        |        |        |        |        |           |          |          |       |       |
|-------------------------|----------------------------------------------------------------------------------------------------|------------------------------------------|---------------|----------|--------|--------|--------|--------|--------|--------|--------|-----------|----------|----------|-------|-------|
| 1. 1. 49                |                                                                                                    | 334 (00)                                 | া চা আ        | E . 8    | N7     |        |        |        |        |        |        |           |          |          |       |       |
| 13 Point                | TT Point 2 19 10 IN CA                                                                                                    | * # *****                                |               | 100 00-  | % A    | *1 0m  | 12-21  |        |        |        |        |           |          |          |       |       |
| -                       |                                                                                                    |                                          | ite) the same |          | ~ ~    |        |        |        |        |        |        |           |          |          |       |       |
| (17) E                  |                                                                                                    |                                          | Descare       | 0.01.63  | 00482  | 00153  | 00+82  | 0.0+22 | 0.0464 | 100485 | 201420 | 000000    | Adv 20   | 0.0+20   | 00150 | CONTE |
|                         |                                                                                                    |                                          | acona         | 00152    | 00152  | 00152  | 00152  | 00152  | 00152  | 00156  | 00156  | 00156     | 0015k    | 00152    | 00152 | 0015  |
|                         |                                                                                                    |                                          | 40052         | 01238    | 01386  | 01491  | 01596  | 01743  | 01085  | 02347  | 02600  | 03433     | 03612    | 05255    | 49224 | 0001  |
|                         | Colorest                                                                                                    |                                          | ACOEC         | 00000    | 00300  | 00740  | 01000  | 01240  | 01500  | 01740  | 02000  | 02240     | 02500    | 02900    | 03300 | 0510  |
| Puperty Version         | nis 5 Millions                                                                                                    |                                          | 40116         | 08508    | 08500  | 08500  | 06500  | 08500  | 00500  | 08503  | 08500  | 08500     | 08500    | 08500    | 08500 | 0850  |
|                         |                                                                                                    | La real and the                          | 40130         | 08500    | 08500  | 08500  | 08500  | 08500  | 08500  | 08500  | 08500  | 08500     | 08500    | 08500    | 08500 | 0850  |
| 10-1 11-11-11           | Norre                                                                                                    | 1.368                                    | 4C14A         | 02500    | 02500  | 02500  | 02950  | 03500  | 0.9590 | 05050  | 05440  | 05760     | 06030    | 06750    | 07750 | 0650  |
| WW Partial (P           | a rai os originais                                                                                                    |                                          | 40164         | 02500    | 02/500 | 02500  | 02950  | 83500  | 04450  | 04050  | 05300  | 05600     | 05950    | 06750    | 07750 | 0858  |
| - mason                 | Handuran                                                                                                    |                                          | 4C17E         | 02500    | 02500  | 02500  | 02950  | 43300  | 04300  | 04700  | 05150  | 05500     | 05800    | 06700    | 07750 | 0850  |
| Courses                 | nexuality                                                                                                    |                                          | 4¢198         | 02500    | 02200  | 02500  | 03.050 | 03200  | 03900  | 04400  | 04900  | 05100     | 03300    | 06400    | 07750 | 0020  |
| Carlo maga              | CONT.                                                                                                    | C RESIDENT                               | 4C1E2         | 02500    | 02500  | 02500  | 03100  | 03500  | 04000  | Despo  | 04900  | 05100     | 05300    | 05400    | 07700 | 0850  |
| 45.45                   | STADE DE INTECTION 2                                                                                                    | 7.7                                      | 4C100         | 02500    | 02500  | 02500  | 03100  | 03.500 | 04100  | 09600  | 0.4900 | 05200     | 05400    | 05400    | 03650 | 0850  |
| #50+0                   | STATIST BALLING I                                                                                                    | 11.0                                     | 401E6         | 02400    | 02.400 | 02400  | 03050  | 03700  | 04200  | 04650  | 05000  | 05,600    | 05600    | 06500    | 02550 | 0850  |
| 405.05                  | MACT MATER BY TOMP                                                                                                    | - 0-0                                    | 40288         | 02300    | 02300  | 02300  | 03000  | 03800  | DATED  | 04800  | 05150  | DESDU     | 06000    | 05500    | 02400 | 0850  |
| 45,030                  | DDD/EDOLUTEU +                                                                                                    | <ul> <li>bit</li> </ul>                  | 40218         | 02300    | 02300  | 02500  | 02850  | 03 700 | 04200  | 04000  | 05200  | 05800     | 06500    | 05300    | 03400 | 0850  |
| 40400                   | ENDINE CTART I O                                                                                                    | DATO<br>10-9                             | actor         | 02500    | 025500 | 02000  | 02300  | 00100  | 04400  | 05000  | 00200  | 05900     | 06500    | 07200    | 07500 | 0850  |
| 101000                  | ENGINE CTABELO                                                                                                    | - 1000                                   | 402.68        | 01481    | 04067  | 04400  | 05000  | 05500  | 06100  | 06500  | nxann  | 0.02.000  | 03600    | 07880    | 06200 | OREO  |
| 40.000                  | ENGINE OTABULIN                                                                                                    | • R083                                   | 40282         | 08500    | 08500  | 08500  | 08500  | 08500  | 09500  | 08500  | 08500  | 08500     | OBSOD    | 06500    | 08500 | 0850  |
| 40.004                  | TODOME I MATER                                                                                                    | + 0410                                   | 4C29C         | 08500    | 08500  | 08500  | 08500  | 08500  | 08500  | 08500  | 08500  | 08500     | 08500    | 08500    | 08500 | 0850  |
| 40.004                  | Man Alexandre Contractor                                                                                                    | - 2143                                   | 40286         | 08500    | 06500  | 06500  | 02.633 | 02967  | 03900  | 092.67 | 04800  | 05167     | 05733    | 06200    | 05600 | 0703  |
| 85,220                  | FRANCOCION MAD 1                                                                                                    | - 10-10                                  | 90200         | 07567    | 08500  | 08500  | 08500  | 08500  | 00500  | 08500  | 08500  | 08500     | 08500    | 08500    | 08500 | 0850  |
| ATACC                   | Mark Strategy and Strategy and | 13-2                                     | 4C2EA         | 08500    | 06500  | 08500  | 08500  | 08500  | 08500  | 68500  | 09500  | 08500     | 08500    | 08500    | 08500 | 0650  |
| E3026                   | CONVERSION MAD 7.2                                                                                                    | - 10-36                                  | 40304         | 08500    | 08500  | 00500  | 00500  | 88500  | 08508  | 00500  | 08508  | 08500     | 05500    | 05500    | 08500 | 6046  |
| 11.86.00                | DUES TICH                                                                                                    | - 30-30                                  | 4C31E         | 00002    | 00000  | 0.6000 | 49224  | 00002  | 00000  | 05103  | 00003  | 00000     | 00000    | 00000    | 49204 | 0000  |
| 54000                   | DUDATION 1                                                                                                    | <ul> <li>ROATE</li> <li>ROATE</li> </ul> | 40338         | 00100    | 00845  | 00900  | 01013  | 04800  | 04800  | 00000  | 00000  | 60.468    | 00004    | 00310    | 00840 | 0105  |
| 10424.3                 | DUDATION 3                                                                                                    | - 10413<br>- 10-16                       | 403.85        | 01680    | 49224  | 00008  | 00200  | 00400  | 00600  | 00800  | 01000  | 01200     | 01400    | 01600    | 10000 | 1000  |
| N. Arrite               | CLIER THAT IS                                                                                                    | - 70-15                                  | 40360         | 10000    | 10000  | 10000  | 10000  | 10000  | 10000  | 10000  | 10000  | 100002    | 10000    | 10000    | 10000 | 1000  |
| EJEAE                   | DUBATION 3                                                                                                    | - 10410<br>- 10410                       | 403.86        | 10000    | 10000  | 10000  | 10000  | 10000  | 10050  | 10000  | 10000  | 20000     | 10000    | 10000    | 10000 | 1000  |
| ERTTE                   | LIDENT DV MAD D                                                                                                    | - 31/2                                   | 403.40        | 10000    | 10000  | 10000  | 10000  | 10000  | 10000  | 10000  | 10000  | 10000     | 10000    | 10000    | 10000 | 1000  |
| 553 1E                  | CULTERI DI SERTI                                                                                                    | <ul> <li>1185</li> <li>0x0</li> </ul>    | 4C3Ba         | 10000    | 10000  | 10000  | 10000  | 10000  | 10000  | 10000  | 10000  | TOURS     | 10000    | 10000    | 10800 | HASI  |
| 680EA                   | CIPET ST.                                                                                                    | • DAG                                    | 40357         | 10000    | 10000  | 10000  | 10000  | 10000  | 49574  | 20000  | 02224  | 20000     | 00000    | 10000    | 10000 | 1000  |
| 60000                   | TISOD DEOCT                                                                                                    | <ul> <li>30-70</li> </ul>                | 10366         | 10000    | 12000  | 100002 | 10000  | 10000  | 12000  | 20404  | 02001  | 00101     | 000001   | 01200    | 10000 | 1000  |
| ECCER                   | Max "Detab 10"                                                                                                    | . 0.9                                    | 40422         | 495/00   | 00006  | 07530  | 10,000 | 02632  | 02010  | 03031  | 03230  | nnenn     | 05500    | 00400    | 00200 | anta  |
| ECC CA                  | ADDICT INTERDUTY OVER E                                                                                                    | <ul> <li>13-10</li> </ul>                | 40430         | 00000    | 00600  | 00500  | 00400  | 00200  | 00100  | 00000  | 00600  | 00508     | 00400    | 00200    | 00100 | 0000  |
| 67124                   | DOD'ST INVESTORIES OF CLOCK                                                                                                    | 10-10                                    | 40456         | 00600    | 00500  | 00400  | 00200  | 00100  | 00000  | 00600  | 00500  | 00400     | 00200    | 00100    | 00000 | 0000  |
| 67392                   | Man "Druck 15"                                                                                                    | - No No                                  | 40470         | 01400    | 01033  | 00633  | 00267  | 00000  | 00000  | 00000  | 00000  | 01400     | 01033    | 00633    | 00267 | 0000  |
| 67.400                  | Map "Bouch 10"                                                                                                    | • 040<br>- 040                           | 40482         | 00000    | 00000  | 00000  | 01400  | 01033  | 00633  | 00267  | 00000  | 00000     | 00000    | 00000    | 01400 | 0103  |
| 67693                   | March 200001 KD                                                                                                    | <ul> <li>Bx8</li> </ul>                  | 40434         | 00633    | 00267  | 00000  | 00000  | 00000  | 00000  | 01400  | 01033  | 00633     | 002.67   | 00000    | 00000 | 0000  |
| 57630                   | Man "Reach 15"                                                                                                    | - 040<br>- 040                           | 4C4BE         | 00000    | 01400  | 01033  | 00633  | 00267  | 00000  | 00000  | 00000  | 00000     | 01400    | 01033    | 00633 | 0026  |
| ETEEA                   | Mars Broch 181                                                                                                    | - 040<br>- Pv8                           | 4C4D8         | 000000   | 00000  | 00000  | 00000  | 60468  | 00002  | 00000  | 06000  | 49,580    | 00002    | 02.530   | 03230 | 0000  |
| ROFFE                   | SDE 1                                                                                                    | - 14-11                                  | 404155        | 00000    | 00000  | 00000  | 4923.4 | 00005  | 00200  | 00400  | 01000  | 05000     | 03000    | 10300    | 10000 | 1000  |
| 49180                   | SDE 2                                                                                                    | - 14-11                                  | 4C50C         | 10000    | 10000  | 49224  | 00002  | 00000  | 06000  | 00000  | 00000  | 6381B     | 00004    | 00650    | 00800 | 0050  |
| State Mar               | State State                                                                                                    | - 1411 V                                 | Iext/         | 26/36/ 4 | 8      |        |        |        |        |        |        |           |          |          |       |       |
| ress F1 to receive help |                                                                                                    |                                          |               |          |        |        |        | 12     | o ~ No | o CS   | 11.5   | itatus di | olay tun | ned off. |       | Curs  |

Теперь вернитесь к началу задач и выберите Window> Предварительный просмотр. Откроется новое окно, показывающие выбранную карту.

Если ничего не происходит, ваш выбор не является хорошим или Winols играет вверх (Он делает это). Вы можете оставить окно предварительного просмотра открытым все время, если хотите. Или просто назвать его, когда вы хотите посмотреть.

Если предварительный просмотр, выглядит как карта, щелкните в

любом месте выбранной области.

Нажмите кнопку "А" на клавиатуре, и это превратит ваш выбор в карту.

Карта появится в новом окне в виде текста с обычной text/2D/3D

вариантов.

При переходе на 3D-вид она будет выглядеть, как "предварительный просмотр" в окне.

Нажмите на красный крестик на вкладке, и он будет автоматически сохранен в разделе "Мои карты" раздел в левом окне.

Иногда, когда вы переходите от 2D вида на текстовый режим, вы не получите идеальный прямоугольник выбора блока текста. Если это произойдет, то что-то не так с вашим выбором. Просто попробуйте несколько раз в текстовом режиме.

"М" ключ даст вам несколько столбцов и "W" ключ даст вам меньше колонн.

Ctrl стрелка влево и Ctrl стрелка вправо будет двигать ваш выбор на сетке.

Хороший совет- смотрите на цифры в каждой строке. Посмотрите на любую картину. При выборе, выше вы можете видеть, что верхняя и нижняя строка клетки имеют все значения 08500. Поэтому очевидно, когда был ручной выбор, карта выстроена правильно.

Вот некоторые типичные формы 2D карт, чтобы помочь вам найти их 2D виде.

### EGR

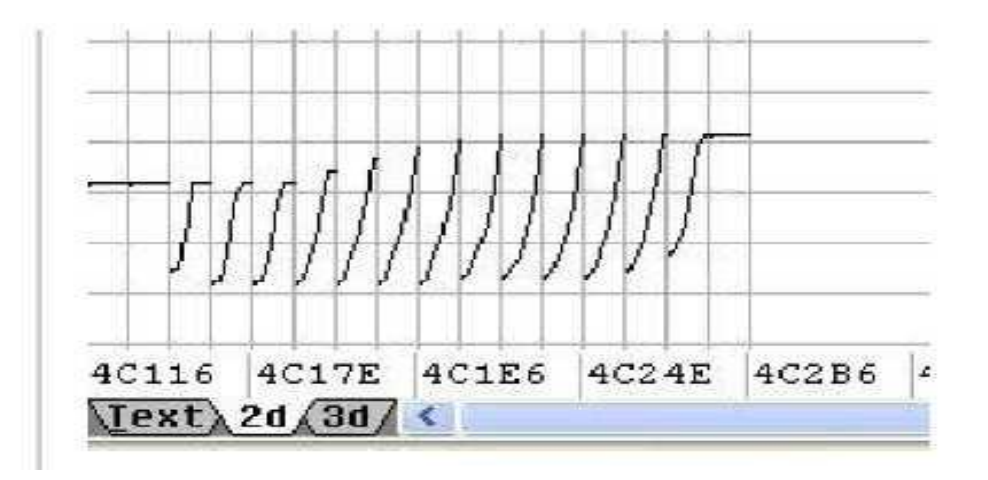

# Желаемое топливо(driver //...)

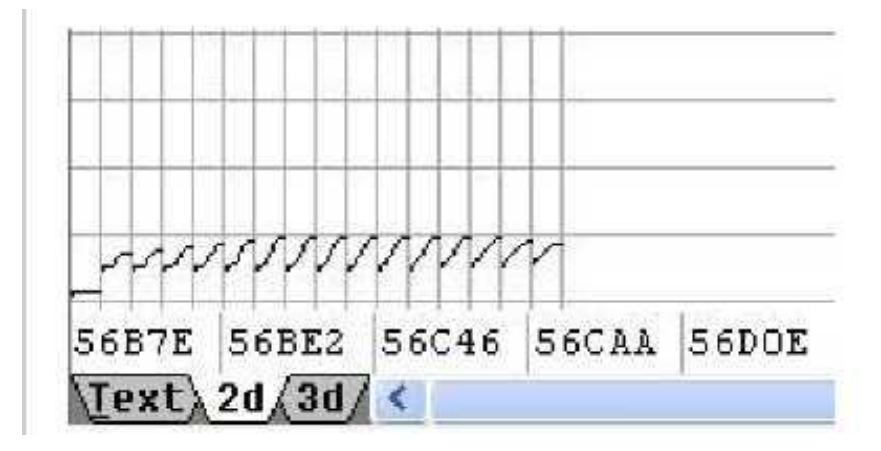

Много других карт можно увидеть, в 2D виде, если вы масштабируете вид. Это поможет найти карты «Продолжительность и начала впрыска и т.д., их найти труднее.

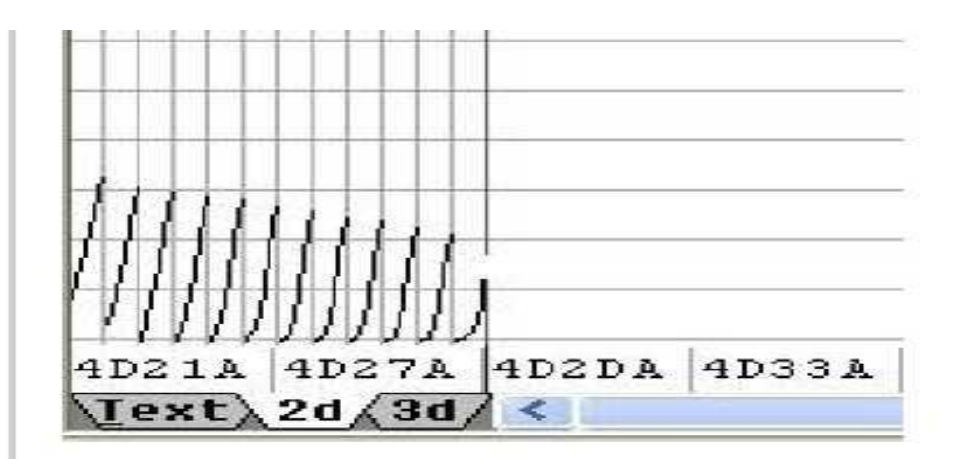

TORQUE

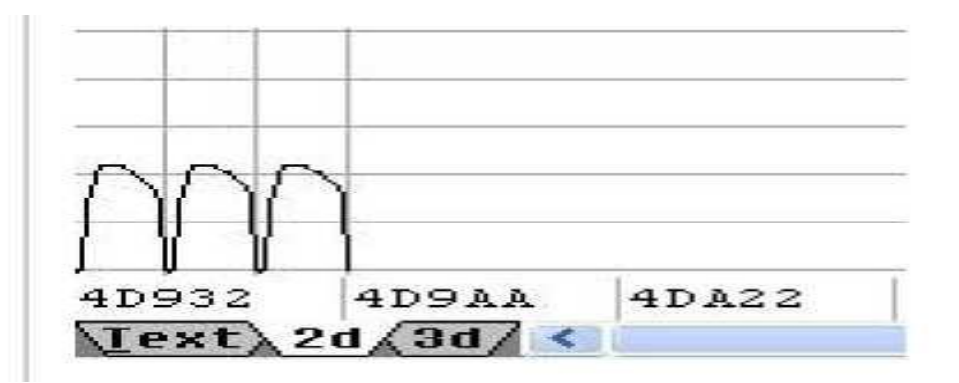

N75 Рабочий цикл

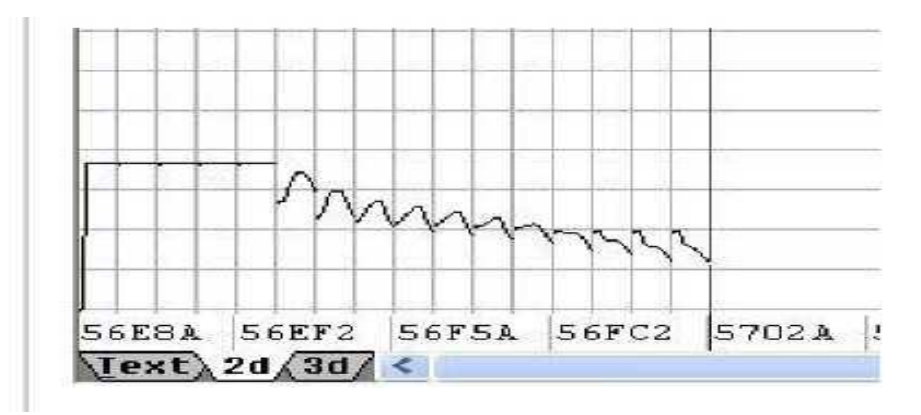

Turbo Boost BOOST LIMIT

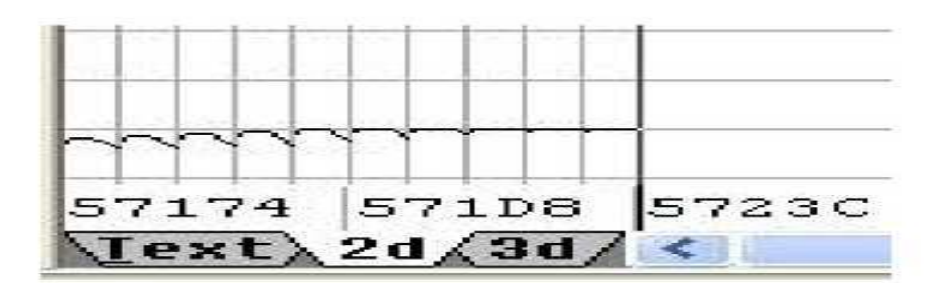

# Повышение Single Limit Value (SVBL).

В некоторых Hexdumps, это находится непосредственно перед адресом 32043 или 31455. Чтобы его найти, нажмите кнопку "Поиск" на панели инструментов, следует выбрать последовательность байт/текст. Установить данные вкладки в десятичную и введите адрес. Например, 32043.

Нажмите стрелку вправо, вы либо перейдете на правильный адрес или получите сообщение "не найден". Если адрес не найден, SVBL должно быть в окне в передней части 32043. Типичный VW турбо показатель 2350 так он и будет читаться 02350. Если 32043 не работает, попробуйте 31455.

Сначала используйте Hexdump, чтобы найти свой импульс ограничитель карты,

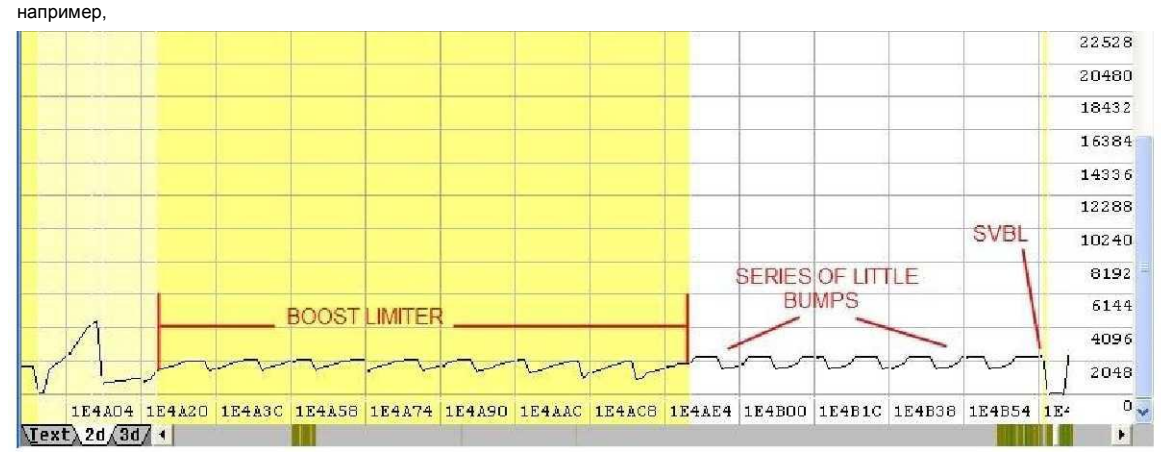

Если ни один из 31455 или 32043 не работает, вам придется искать в 2D-режиме.

Найдите конец усиления ограничителя карты. ( проще найти конец в текстовом режиме). Это будет сопровождаться серией малых всплесков, как показано выше.

Самая высокая точка последней неровности является SVBL. В приведенном выше примере, маленькие пики все 2250, но последний из которых является 2350. То есть это ограничитель.

Если ни один из этих методов работы не подходит, вы можете спросить на форуме чип тюнинга.

#### Помощь в поиске осей, пропавших без вести 😊

Winols автоматически находит карту осей данных, когда данные находятся в очевидном месте. Например, незадолго до или сразу после карты.

Итак, когда вы вручную нашли карту, вам может повезти и Winols заметит оси данных и введет их за вас.

Если Winols не может найти карту осей данных, он просто использует 1,2,3,4,5 и т.д. по осям.

Это означает, что вы будете должны, найти карту осей данных сами и

«рассказать» Winols, где эти данные.

# Поиск данных карт осей и добавление в WINOLS.

Давайте предположим, что вы смотрите на 3D-карту с X и У осями, ну

скажем, 1,2,3,4,5 и т. д.

Вам нужно вернуться к шестнадцатеричному режиму который будет иметь в карте, выделения серым или желтым. Подсчитайте количество столбцов и строк.

в картине EGR1 ниже, 13 колонок на 16 строк и показано в левом окне, как 13х16.

Эта информация скрывается в шестнадцатеричном виде. 13 будет 00013 и 16 будет 00016. Иногда номера 00013 и 00016 будут рядом друг с другом, а иногда нет. Основным ключом является число клеток.

|       |       |       |       |       |       | 60468 | 49224 | 00016 | 00013 | 00000 | 00700 | 00800 |
|-------|-------|-------|-------|-------|-------|-------|-------|-------|-------|-------|-------|-------|
| 00840 | 01000 | 01239 | 01386 | 01491 | 01596 | 01743 | 01995 | 02247 | 20499 | 02750 | 03423 | 03612 |
| 00000 | 00300 | 00740 | 01000 | 01240 | 01500 | 01740 | 02000 | 02240 | 02500 | 02900 | 03300 | 05100 |

Например,

00016 и 00013 следуют 16 клеток от 00000 до 03612, а затем 13 клеток от 00000 до 05100. Потому что 00016 и 00013 находятся рядом друг с другом, их легче обнаружить.

Труднее, когда указатели оси расположены не рядом друг с другом. Например,

| с     |       |       |       |       |       | 60468 | 00016 | 00000 | 00700 | 00800 | 00840 | 01000 |
|-------|-------|-------|-------|-------|-------|-------|-------|-------|-------|-------|-------|-------|
| 01239 | 01386 | 01491 | 01596 | 01743 | 01995 | 02247 | 20499 | 02750 | 03423 | 03612 | 49224 | 00013 |
| 00000 | 00300 | 00740 | 01000 | 01240 | 01500 | 01740 | 02000 | 02240 | 02500 | 02900 | 03300 | 05100 |

00016 следуют на 16 постепенным увеличением числа от 00000 до 03612. Следующая ячейка 49224

которая, очевидно, не как предыдущем примере.

00013 следуют на 13 постепенным увеличением числа от 00000 до 05100.

Потому что 00016 и 00013 не рядом друг другом, их труднее найти.

Смотрите в разделах, 00016 и 00013 могут быть до начала или после конца карты.

Иногда может быть 10 подобных карт, все с той же осью. (Начало карт впрыска сгруппированы, примерно как здесь.)

Оси данных могут быть задолго до первых карт или далеко после последней карты таким образом, что не отображаются рядом с картами.

Удивительно хороший ключ для поиска находится в 2D виде. Оси данных часто выглядят как две вертикальных шипа задолго до начала или после конца блока данных карты.

#### Как добавить оси ДАННЫХ в WINOLS.

В "шестнадцатеричном", Нажмите на первую клетку для оси данные, которые вы хотите сделать. Например, 00000 после 00016 в таблице выше, вы должны сделать это, тогда Winols сможет найти курсор. Дважды щелкните на 3D карте, чтобы получить окно Свойства. Выберите "У ось" на вкладке.

| Description:    | SNENE SSEE                              |
|-----------------|-----------------------------------------|
| Unit:           | RPM                                     |
| Diata source:   | Eprom                                   |
| Start address:  | 4C0D8 [From hexdumpoursor]              |
|                 | Mirror map                              |
| Values          | 16 Est (LoHi) 💌 Skip bytes: 0           |
| Number format.  | Decimal (Base 10 System)                |
|                 | 🔲 Sign                                  |
| Signature byte: | EC34                                    |
| Factor, offset  | Velue= 1.000000 = Eprom<br>1 + 0.000000 |

Источник данных будет в настоящее время отображения 1,2,3,4,5 и т.д. и адрес начала будет "серым".

Щелкните источник данных и измените на "Eprom" Стартовый адрес будет "нулевой" Нажмите кнопку "С hexdumpcurser"

Установите "свойства" в те, что указаны на главной панели "Карта свойства" страницы. (Например, 16-битный HILO) Нажмите кнопку "ОК".

Вернитесь к шестнадцатеричному виду. Нажмите на первую клетку для оси данные, которые вы хотите заполнить. Например, 00000 после 00013 в таблице выше. Дважды щелкните на 3D карте, чтобы получить окно Свойства. Выберите "ось Х" на вкладке.

| lap properties X-/ | Axis Y-Axis 3d                |
|--------------------|-------------------------------|
| Description:       | INJECTION QUANTITY            |
| Unit:              | mg/stroke                     |
| Data source:       | Eprom 💽 🚺                     |
| Start address:     | 4C0FC (From hexdumpoursor)    |
|                    | Mirror map                    |
| Values:            | 16 Bit (LoHi) 😽 Skip bytes: 0 |
| Number format:     | Decimal (Base 10 System) 💌    |
|                    | 🔲 Sign                        |
| Signature byte:    | C048                          |
|                    |                               |
|                    |                               |
| Factor, offset:    | 0.010000 * Eprom              |
| Reciprocal:        | vaue=+   0.000000             |
|                    |                               |

Источник данных будет в настоящее время отображения 1,2,3,4,5 и тд. и стартовый адрес будет "серым".

Щелкните источник данных и измените на "Eprom" Стартовый адрес будет "нулевой" Нажмите кнопку "С hexdumpcurser"

Установите "свойства" в те, что указаны на главной панели "Карта свойства" страницы. (Например, 16-битный HILO) Нажмите кнопку "ОК".

Теперь ваша карта должна иметь правильные номера осей для отображения ХиҮ.

Вам все равно придется менять "Описание", "Группа" и "Фактор", если вы не сделали этого.

#### ПОНИМАНИЕ ФАКТОР И OFFSET.

Коэффициент просто говорит Winols, где поставить десятичную точку в цифрах.

Цифры на осях будет основаны на пяти цифрах. Например 12345 в 16-битном режиме, десятичное представление. Но часто появляются в виде четырех цифр. Например- 4000

Вы должны знать, что представляет собой ось данных, прежде чем вы можете работать с К-фактором и смещением.

Например,

4000 может быть 4000 оборотов в минуту и в этом случае фактор может быть оставлен как 1,000000 и смещение оставить как 0,000000

4000 может быть 4000 мг/ход в этом случае коэффициент может быть 0,1 для массового расхода воздуха на 400,0 мг/ход

или фактор может быть 0,01 для оси «Количество впрыска» на 40,00 мг / впрыска. Смещение остается 0,000000.

4000 может быть%, так что снова фактором будет 0,01 и смещение 0,000000.

4000 может быть температура.

Ученые измеряют температуру в градусах Кельвина (° К) и так же делают программисты ECU.

Если вы считали температуру в градусах Кельвина, то вам просто необходимо установить Фактор до 0,1 и 4000 становится 400 ° К. Большинство из нас считают температуру в градусах Цельсия, так что мы должны сделать преобразование "смещение"

Для преобразования °К в °С нужно набрать 273. Таким образом, смещение равно -273. И тогда 400 - 273 и будет составлять 127 °С.

Вы часто сможете обнаружить оси температур, поскольку они содержат номера похожие на 273, 263 и 253. Это ОС ,-10С, С-20С.

Один фактор, который является настоящей головной болью это использование данных для вращения коленчатого вала, в градусах (° CR). Этот фактор используется для начала впрыска и количества впрыска.

Один ключ к разгадке начала впрыска и кол-ва является то, что это могут быть 3 цифры (400), а не 4 или 5 цифр. (4000 или 40000) Этот фактор 0,023437.

400 может быть количеством в «CR» в этом случае коэффициент 0,023437. Так что, 400 будет 400 х 0,023437 которые 9,3748 \* CR.

В этот момент все становится более запутанным. Найти в EDC15 ECU B5 Passat, точку начала впрыска (SOI), как градусы после верхней мертвой точки. (" CR. ATDC) с коэффициентом 0,023437. Это дает SOI цифры на карте в диапазоне от 48 до 78 CR. ATDC. EDC16 использует тот же фактор (0,023437). Цифры перед верхней мертвой точкой, так что карта в диапазоне от 0 до 30 ° CR BTDC. Ecли вы видите в EDC15 цифры больше похожие на EDC16 вы используете смещение -78. Это превращает 48 до 78 в диапазоне -30 до 0 диапазона.

Эти цифры являются отрицательными, поскольку они являются ATDC. (Помните -30 ° CR.ATDC также, как 30 ° CR.BTDC)

```
Чтобы сохранить значение осей красиво, вы можете изменить 9,3748 до 9,3 или 9,37. Вы можете сделать это, изменив число точности в окне Window. «свойства»
Это просто говорит Winols, сколько чисел отображать после запятой. Так 1,234 с точностью до "0" =1
1,234 с точностью "2" составляет =1,23
И т.д.
```

Чтобы помочь с ИДЕНТИФИКАЦИЕЙ КАРТ.

Вот некоторые общие 3D-карты находящиеся в hexdumps VAG PD TDI.

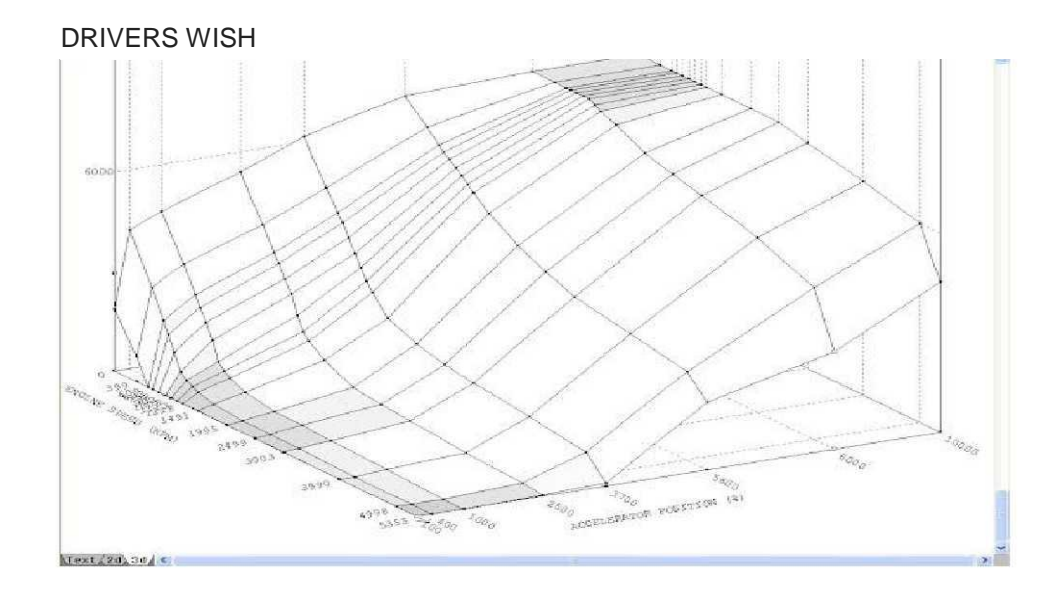

#### INVERSE DRIVERS WISH

2. winois Guide - vagecumap

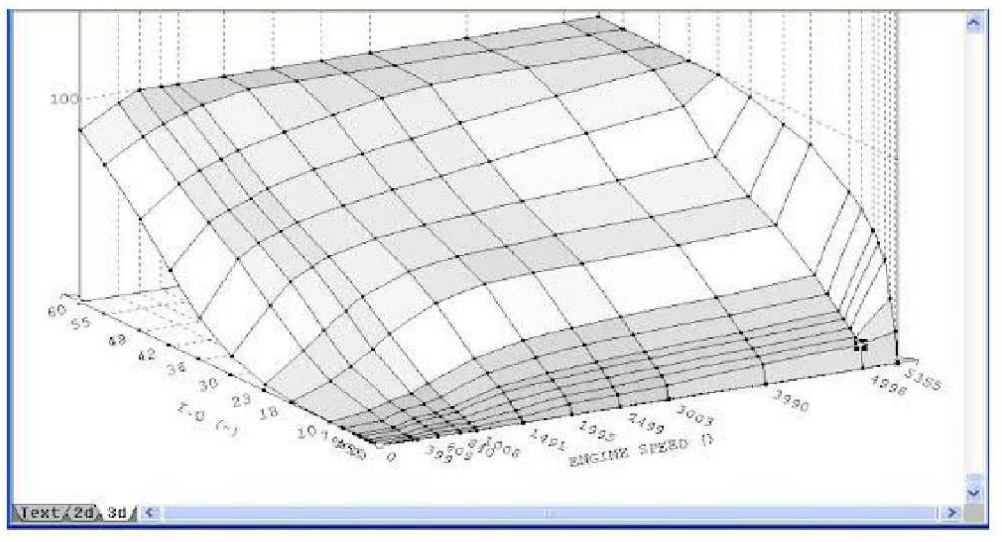

EGR

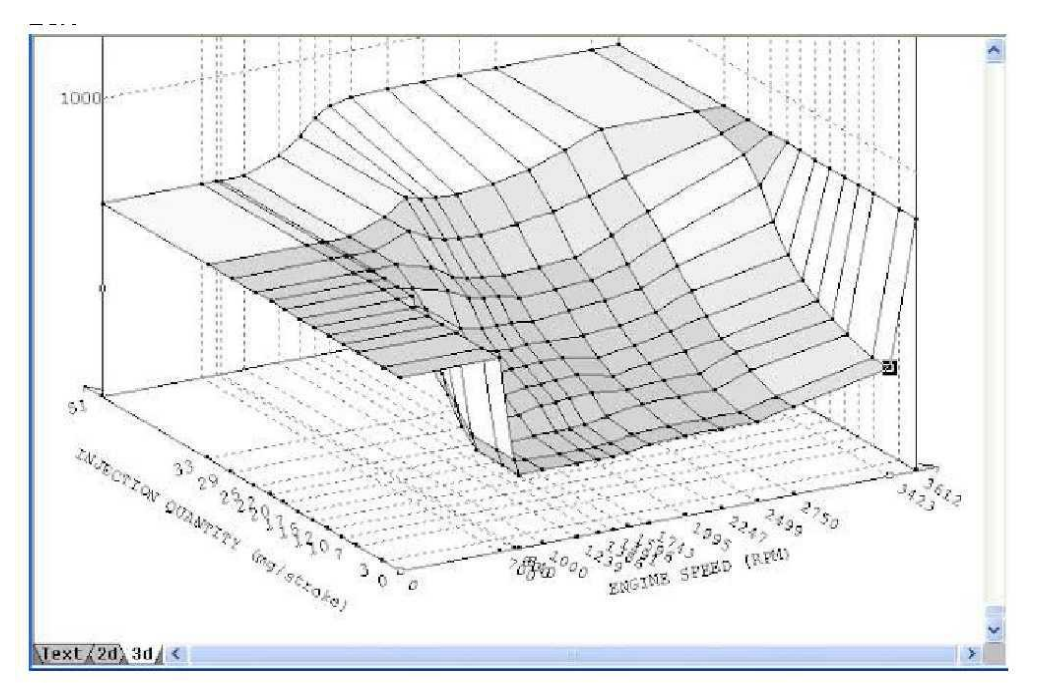

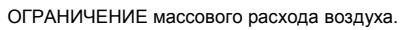

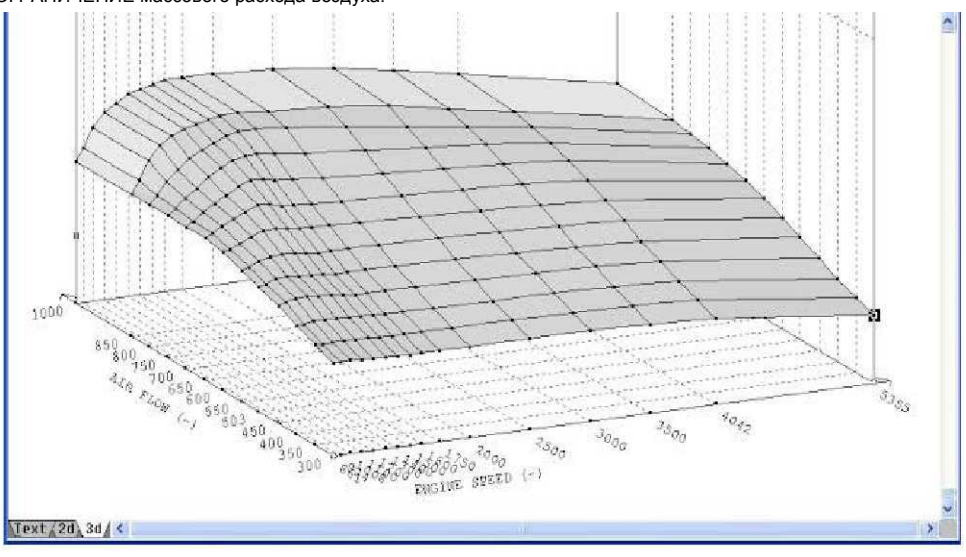

ОГРАНИЧЕНИЕ абсолютного давления в коллекторе (МАР SMOKE)

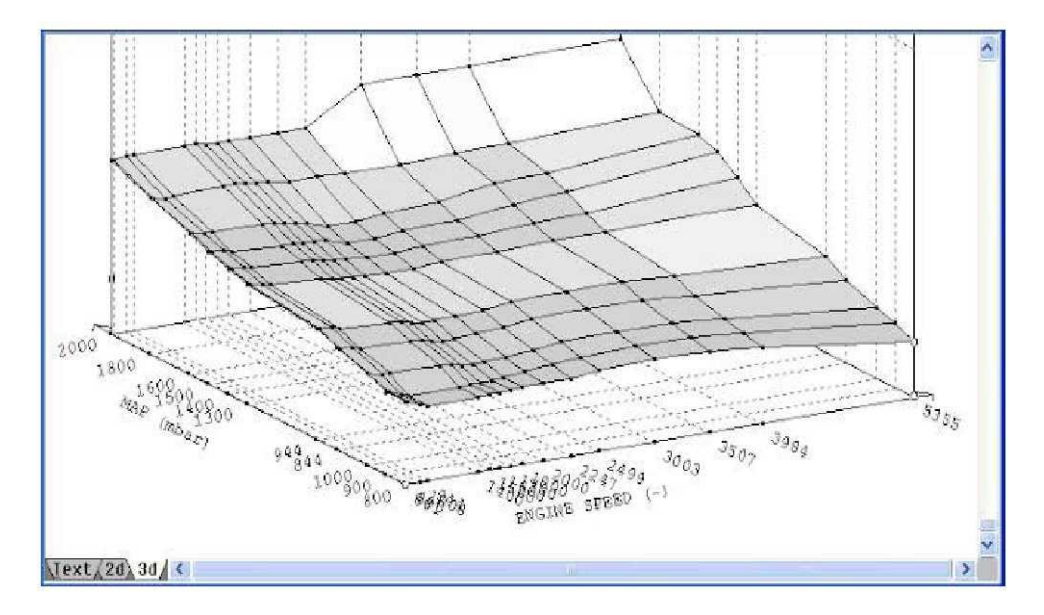

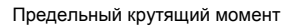

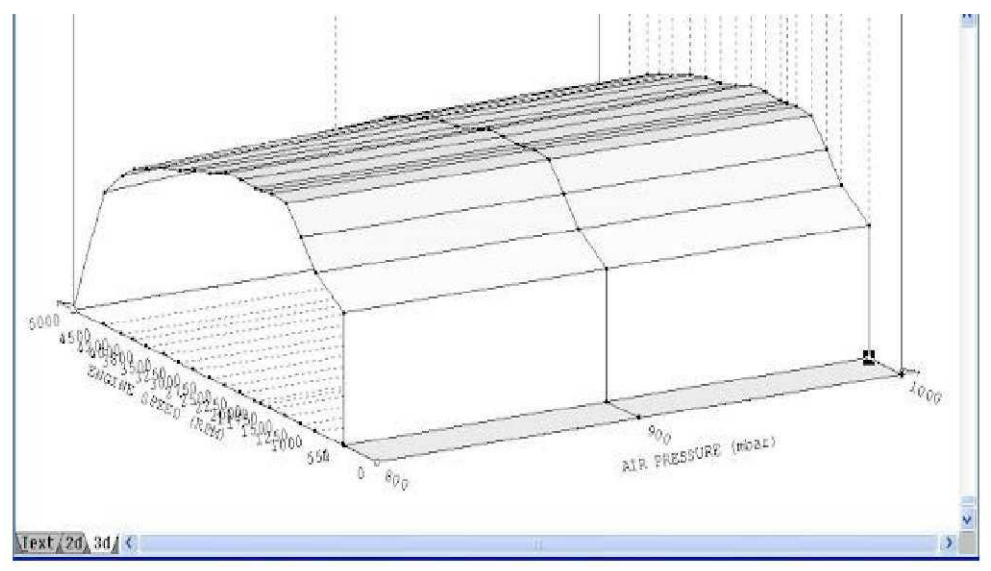

#### DURATION MAP

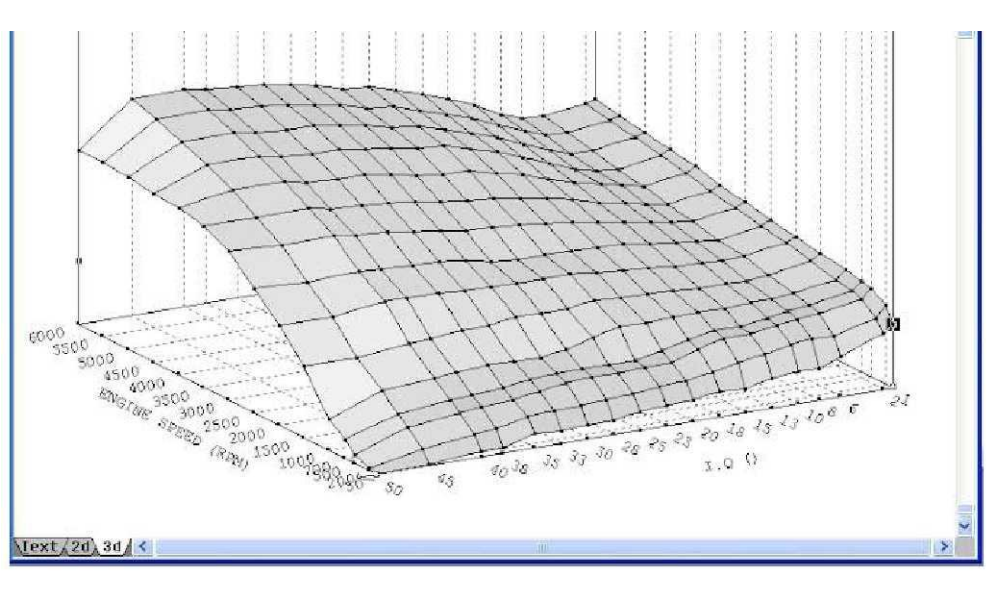

НАЧАЛО ВПРЫСКА

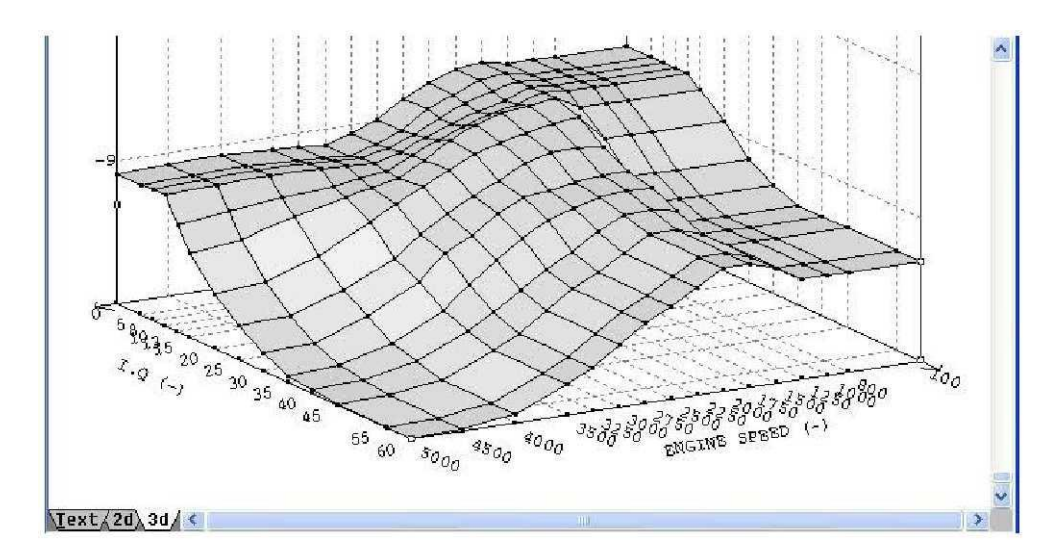

BOOST рабочий цикл (N75)%

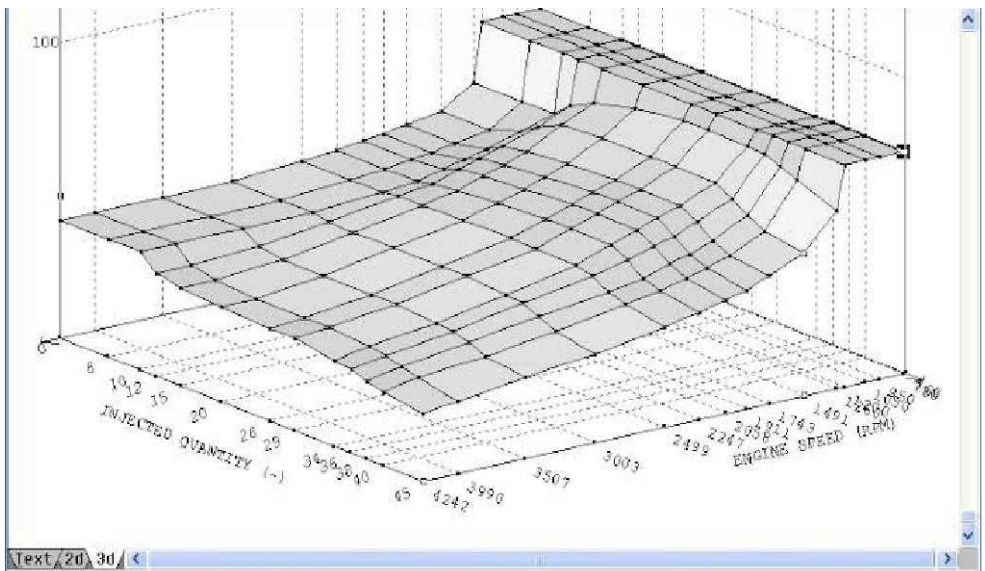

BOOST MAP

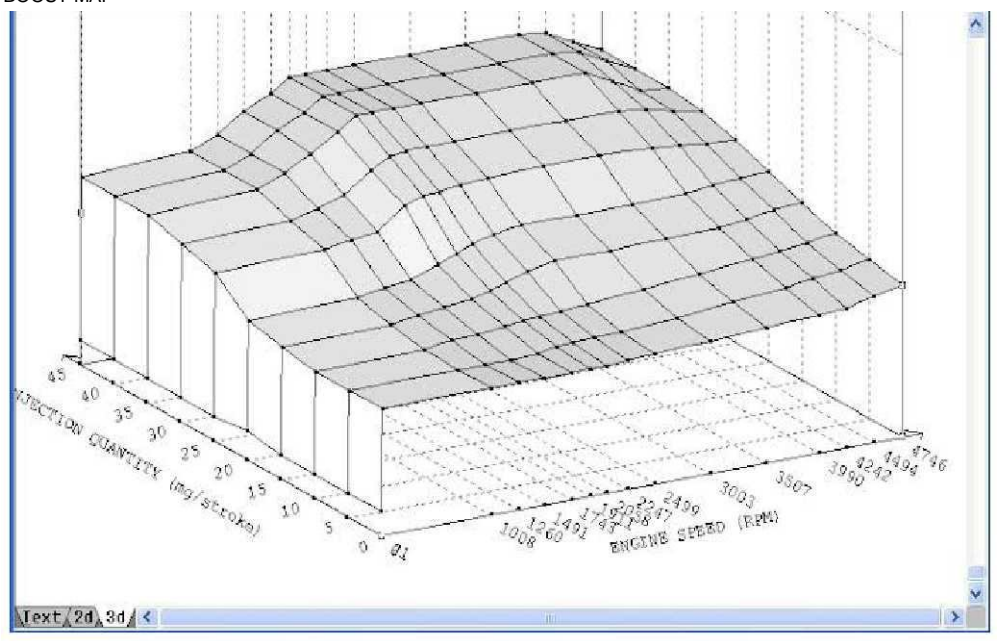

# Версия оригинала на английском языке.

https://sites.google.com/site/vagecumap/winols-guide

Перевод на русский.

© kbh72